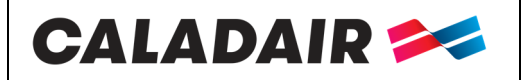

# NOTICE D'UTILISATION ET DE MISE EN SERVICE

**EVENTYS BE** 

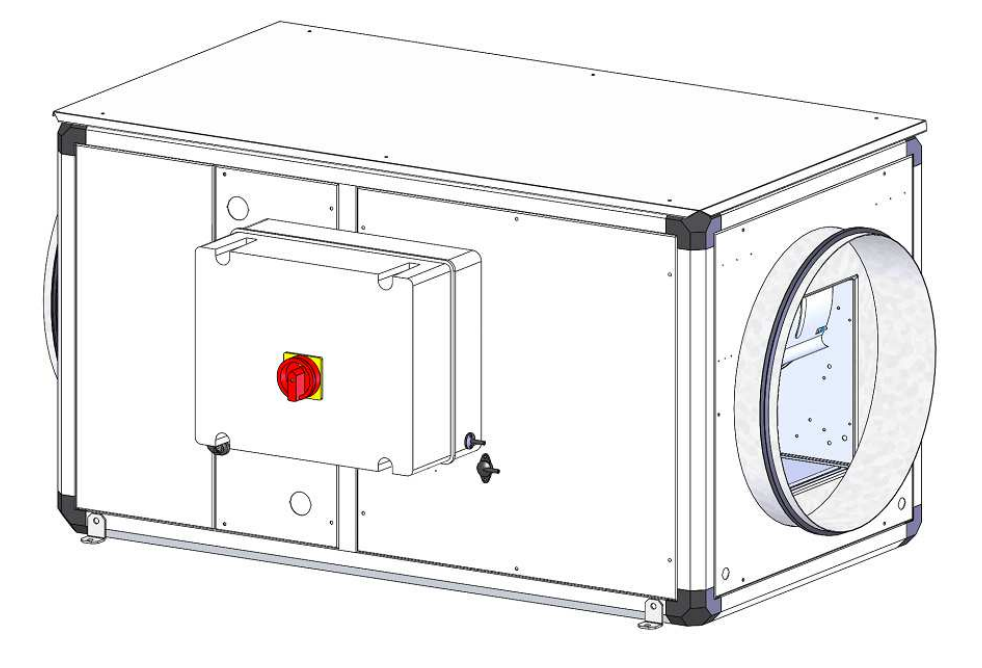

**EVENTYS BC** 

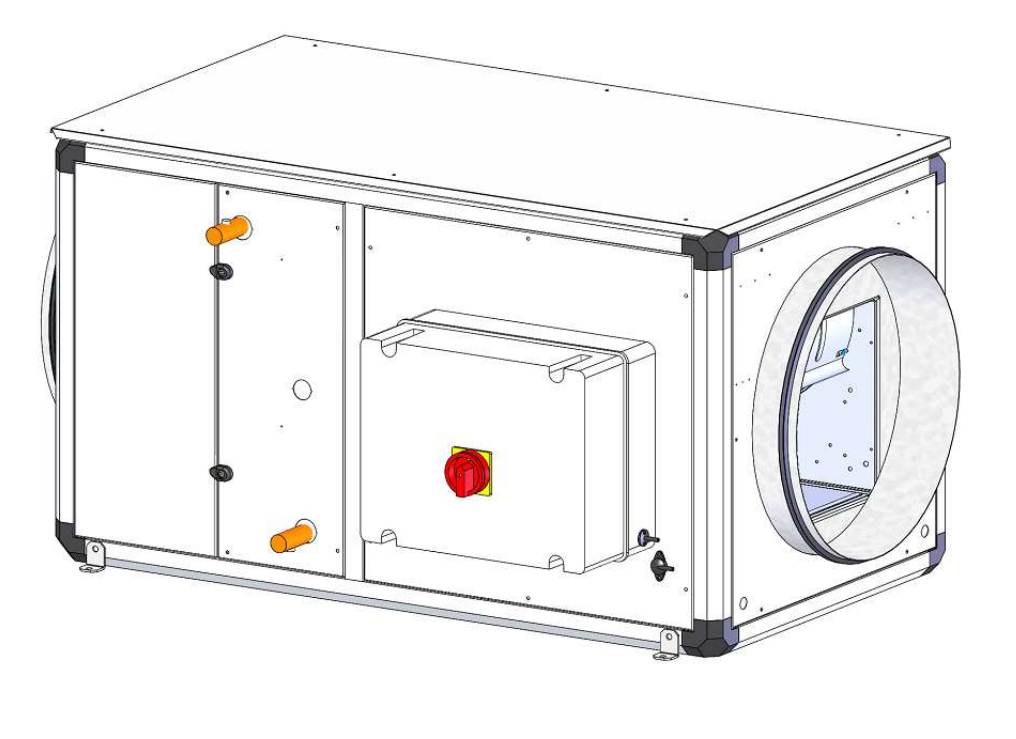

Page 1/31

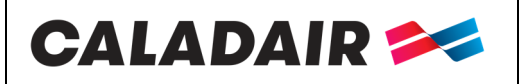

## NOTICE D'UTILISATION ET DE MISE EN SERVICE

### Table des matières

| I. REC.          | EPTION DU MATERIEL                                                                                                    | 4        |
|------------------|----------------------------------------------------------------------------------------------------|----------|
| I.1. (           | Contrôles à la réception                                                                                                    | 4        |
| I.2. I           | Déballage                                                                                                    | 4        |
| I.3. S           | Stockage                                                                                                    | 4        |
| I.4. F           | Fin de vie                                                                                                    | 4        |
| II. IN           | STALLATION                                                                                                    | 4        |
| II.1.            | Manutention                                                                                                    | 4        |
| II.2.            | Espace nécessaire                                                                                                    | 5        |
| II.3.            | Mise en place                                                                                                    | 5        |
| III. FO          | DNCTIONNEMENT GENERAL                                                                                                    | 6        |
| III.1.           | GENERALITE                                                                                                    | 6        |
| III.2.           | ANALYSE FONCTIONELLE                                                                                                    | 6        |
| III.3.           | REGULATION DE VITESSE                                                                                                    | 6        |
| III.4.           | COMPOSITION EVENTYS                                                                                                    | 7        |
| III.5.           | REPERAGE DES ELEMENTS DANS L'ARMOIRE DE REGULATION                                                                                                    | 7        |
| IV. CA           | BLAGE ELECTRIQUE                                                                                                    | 8        |
| IV.1.            | Alimentation électrique                                                                                                    | 8        |
| IV.2.            | Raccordement des sondes de température                                                                                                    | 8        |
| IV.3.            | Bornier électrique                                                                                                    | 8        |
| IV.4.            | Raccordement des pressostats filtre                                                                                                    | 9        |
| IV.5.            | Raccordement du pressostat ventilateur                                                                                                    | 10       |
| IV.6.            | Batterie à eau chaude                                                                                                    | 10       |
| IV.7.            | Solution cuisine 1 vitesse                                                                                                    | 11       |
| IV.8.            | Solution cuisine 0-10V                                                                                                    | 12       |
| IV.9.            | Solution cuisine 2V (Extraction 2V par variateur de fréquence)                                                                                                    | 13       |
| IV.10.           | Solution cuisine 2V (Extraction 2V DAHLANDER ou BS                                                                                                    | 14       |
| IV.11.           | Solution cuisine (coffret CAR2V3)                                                                                                    | 15       |
| IV.12.           | Solution cuisine (induction avec moteur EC)                                                                                                    | 15       |
| IV.13.           | Raccordement du MODBUS (voir paramétrage chapitre V.3)                                                                                                    | 16       |
| V. PA            | RAMETRAGES                                                                                                    | 16       |
| V.1. (           | Commande (sur Corrigo ou commande à distance type E3-DSP)                                                                                                    | 16       |
| V.2. N           | Modification des paramètres standards                                                                                                    | 20       |
| V.2.a.<br>V 2 b  | Accès au paramètres bloqués<br>Réglage des différentes horloges dates et heures (mot de passe nécessaire)                                                                                       | 20       |
| V.2.c.           | Modification des vitesses ventilateurs PV et GV en % (mot de passe nécessaire)                                                                                                    | 20       |
| V.2.d.<br>V.2.e. | <ul> <li>Modification de la consigne de température (mot de passe nécessaire)</li> <li>Marche/arrêt de la centrale ou marche forcée PV / GV via le corrigo ou la commande à distance</li> </ul> | 21<br>21 |
|                  |                                                                                                    |          |

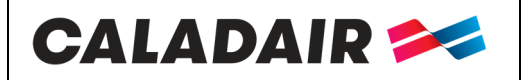

# NOTICE D'UTILISATION ET DE MISE EN SERVICE

| V.3. 1         | Paramétrages système (communication)                                        | 22 |
|----------------|-----------------------------------------------------------------------------|----|
| V.3.a<br>V 3 h | Arborescence des menus niveau system<br>Modification des paramètres système |    |
| VI. EN         | NTRETIEN                                                                    | 24 |
| <b>VI.1.</b>   | Extérieur du caisson                                                        | 24 |
| VI.2.          | Ventilateur                                                                 | 24 |
| VI.3.          | Connexion électrique                                                        | 24 |
| VI.4.          | Filtration                                                                  | 24 |
| VI.5.          | Changement de la pile                                                       | 24 |
| VII. I         | DEPANNAGE                                                                   | 25 |
| <b>VII.1.</b>  | Aucune alarme présente                                                      | 25 |
| <b>VII.2.</b>  | Alarme présente                                                             | 26 |
| VIII.          | Tables Modbus et Bacnet                                                     | 27 |
| IX. AN         | NNEXES                                                                      | 28 |
| IX.1.          | Schémas de EVENTYS 08 à 95 BC et 08 BE                                      |    |
| IX.2.          | Schémas de EVENTYS 20 à 40 BE ECO                                           | 29 |
| X. NO          | OTES                                                                        |    |

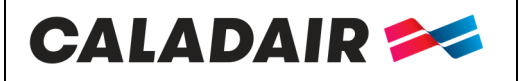

### NOTICE D'UTILISATION ET DE MISE EN SERVICE

#### CONSIGNES DE SECURITE ET RESPECT DES REGLEMENTATIONS

Conformément aux normes en vigueur, l'installation et la maintenance de la machine doit être effectuée

- exclusivement par un personnel technique qualifié et habilité pour ce type d'appareil et d'intervention.
  Utiliser les Équipements de Protection Individuels nécessaires pour éviter les dommages liés aux risques électriques, mécaniques (blessures au contact des tôles, bords coupants, etc...) ou acoustique.
- Ne pas employer l'appareil à un usage différent de celui pour lequel il est conçu. Cet appareil ne peut être utilisé que pour véhiculer de l'air exempt de composés dangereux.
- · Déplacer la machine comme indiqué au chapitre manutention.
- Effectuer la mise à la terre conformément aux normes en vigueur. Ne jamais procéder à la mise en route d'un appareil non relié à la terre.
- Avant toute intervention s'assurer que l'unité est hors tension et attendre l'arrêt complet des organes en mouvement avant l'ouverture des portes.
- · En cours d'exploitation, les panneaux, portes et trappes d'inspection doivent être toujours montés et fermés.
- · La mise en route ou l'arrêt de l'appareil s'effectue uniquement via l'inter de proximité.
- · Les équipements de sécurité et de contrôle ne doivent être ni supprimés, ni court-circuités, ni mis hors fonction.
- · L'installation doit être en conformité avec la réglementation de sécurité incendie.
- $\cdot$  Toute production de déchets doit être traitée conformément à la réglementation en vigueur.

Nous déclinons toute responsabilité pour les dommages résultant d'une mauvaise utilisation de l'équipement, de réparation ou modification non autorisée ou du non respect de la présente notice.

Les appareils doivent être installés conformément aux règlementations et règles de l'art en vigueur dans le pays

### I. RECEPTION DU MATERIEL

Les caissons sont livrés sur palette puis emballées sous film plastique ou en carton.

### 1.1. Contrôles à la réception

A la réception du matériel, contrôler l'état de l'emballage et du matériel. En cas d'avaries, effectuer immédiatement des réserves précises sur le bon de livraison du transporteur.

#### 1.2. Déballage

Au déballage du matériel, vérifier les points suivants :

- Présence du nombre total de colis.
- Présence des accessoires prévus (registres, appareillages électriques ...).

Après déballage du matériel, les déchets devront être évacués conformément aux normes en vigueur.

Aucun emballage ne devra être dispersé dans l'environnement.

#### 1.3. Stockage

Le matériel doit être stocké à l'abri et transporté, dans un endroit sec, à une température comprise entre -20°C et 44°C, l'emballage ne pouvant être considéré comme suffisant pour un stockage aux intempéries.

### 1.4. Fin de vie

A travers son adhésion à l'éco-organisme ECOLOGIC la société CALADAIR INTERNATIONAL répond aux obligations de financement de la collecte, l'enlèvement et le traitement des Déchets d'Equipements Electriques et Electroniques. En fin de vie de ce matériel, l'utilisateur contacte la société ECOLOGIC qui lui proposera une solution de collecte ou un lieu de dépôt pour le produit.

Contacts pour vos demandes d'enlèvement : E-mail : <u>operations-pro@ecologic-france.com</u> Téléphone : 01 30 57 79 14 Internet : <u>www.e-dechet.com</u>

### **II. INSTALLATION**

### II.1. Manutention

Le transport des appareils doit être effectué uniquement dans leur position d'installation.

Adapter le choix des moyens de manutention au poids de l'appareil réceptionné. (se référer au poids donné dans la documentation technique.

Si l'appareil est manutentionné à l'aide d'un chariot élévateur à fourches, prendre soin que celui-ci supporte la structure porteuse et non pas les panneaux d'habillage.

Si l'appareil est transporté à l'aide d'une grue, utiliser 4 câbles de longueurs identiques. Ceux-ci devront être au moins aussi long que la plus grande distance entre 2 points d'ancrages.

| MS-CER-002 | N° série : CD184240- | Ind B2 | Maj. 05/08/2019 | Créé par : JC | Validé par : AR | Page 4/31 |
|------------|----------------------|--------|-----------------|---------------|-----------------|-----------|
|            |                      |        |                 |               | -               |           |

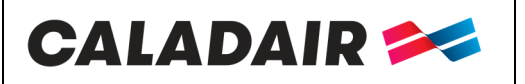

### NOTICE D'UTILISATION ET DE MISE EN SERVICE

### II.2. Espace nécessaire

D'une manière générale, il est souhaitable de prévoir un espace d'accès au moins égale à 1 fois la largeur du caisson du côté accès pour l'entretien.

| Modèle     | Α    | В   | С    | Ø   | J   | T    | Poids |
|------------|------|-----|------|-----|-----|------|-------|
|            | mm   | mm  | mm   | mm  | mm  | inch | кg    |
| EVENTYS 08 | 940  | 445 | 445  | 250 | 240 | 1/2" | 65    |
| EVENTYS 20 | 940  | 445 | 445  | 315 | 240 | 1/2" | 75    |
| EVENTYS 30 | 1040 | 545 | 545  | 400 | 340 | 1/2" | 100   |
| EVENTYS 40 | 1140 | 645 | 645  | 450 | 440 | 3/4" | 130   |
| EVENTYS 50 | 1240 | 745 | 745  | 500 | 540 | 3/4" | 155   |
| EVENTYS 85 | 1340 | 845 | 970  | 630 | 640 | 1"   | 205   |
| EVENTYS 95 | 1440 | 945 | 1170 | 800 | 740 | 1"   | 255   |

### II.3. Mise en place

L'appareil doit être posé sur une surface suffisamment massive, plane et solide.

Utiliser un système de plots anti-vibratiles, de manchettes souples et d'atténuation acoustique en gaine si nécessaire.

Installer l'appareil de façon à ce que les intempéries ou la température ambiante ne puissent pas endommager les éléments internes de la centrale pendant la mise en place ainsi que lors de son utilisation future (prévoir éventuellement une casquette de protection).

Si l'entrée ou la sortie du ventilateur ne sont pas raccordées à une gaine, elles doivent être équipées d'une grille de protection. S'assurer que l'appareil ne puisse pas se désolidariser de son support.

Dans le cas d'un montage vertical, le flux d'air doit d'aller impérativement du bas vers le haut.

#### Installation des caissons en extérieur :

Une toiture est montée en standard. Pour une installation en extérieur, le caisson ne peut être monté verticalement.

Un appareil posé à l'extérieur doit toujours être fixé au plancher du châssis support, afin qu'il ne puisse pas bouger, ni tomber (tenir compte de la force du vent).

Pour surélever le caisson par rapport au sol (mise hors d'eau), il est proposé en option des jeux de pieds (PCB)

Il est également proposé en option des buses biseautées grillagées (BBG) ou auvents pare pluie (AGC) si nécessaire (proposés en option).

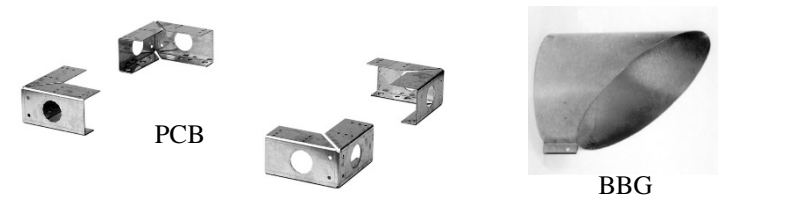

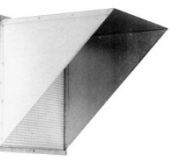

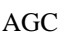

#### Installation des caissons en plafond :

Les appareils devront être posés de préférence sur un châssis suspendu à la structure même du bâtiment, en prenant soin de respecter les charges admissibles (châssis à la charge de l'installateur).

Cependant, les systèmes peuvent être suspendus directement au plafond par tiges filetées M8 raccordées sur les pattes de fixation situées en partie inférieure des caissons. Attention de garder l'accès au filtres.

Dans tous les cas, le caisson doit être installé dans la position indiquée ci-contre

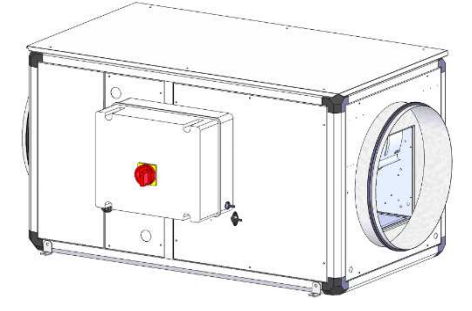

### Raccordement aéraulique :

Pour le raccordement aéraulique, sélectionner les sections de gaines par rapport aux dimensions des manchettes souples qui doivent être correctement tendues. Le réseau devra si nécessaire être calorifugé. Le réseau devra être réalisé dans les règles de l'art ( pas de coudes en sortie de ventilateur avant une distance minimum de 5 fois le diamètre de piquage, et en entrée, pas de coude avant une distance minimum de 2.5 fois le diamètre de piquage).

Le sens de l'air est noté sur l'etiquette.

| <i>IS-CER-002</i> N° série : CD184240→ | Ind B2 | Maj. 05/08/2019 | Créé par : JC | Validé par : AR | Page 5/31 |
|----------------------------------------|--------|-----------------|---------------|-----------------|-----------|
|                                        |        | -               |               | -               |           |

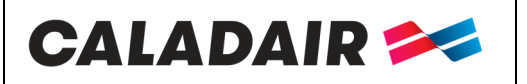

### **III. FONCTIONNEMENT GENERAL**

### III.1.GENERALITE

Centrale de compensation ou chauffage air neuf de locaux tertiaires et cuisines professionnelles nécessitant de faibles et moyens débits (de 100 à 9 500 m<sup>3</sup>/h).

Équipé en standard de sa régulation et d'un interrupteur de proximité, cette centrale de compensation est composée d'un moteur à entraînement direct EC à haut rendement (commutation électronique) avec protection thermique intégrée, d'une turbine à réaction à roue libre pour la taille 08, d'une turbine à action double ouïe pour les tailles 20 à 50 et à réaction double ouïe pour les tailles de 85 à 95.

### III.2.ANALYSE FONCTIONELLE

Séquence de démarrage :

- Le ventilateur de soufflage démarre
- Le registre d'air neuf s'ouvre en même temps. (en option non monté d'usine).
- La régulation de température se met en route, conformément au mode de régulation qui est configuré. Le chauffage électrique, ne démarre que sur contrôleur de débit (retour de marche). Après un temps prédéfini, la fonction de gestions des alarmes est activée. L'installation est alors en mode normal.

Conditions de démarrage :

L'installation se met en route lorsque l'une des conditions suivantes est remplie :

- Le programme horaire (horloge) pour la vitesse normale ou la vitesse réduite est sur « Marche ».
- L'installation est démarrée manuellement à partir du Régulateur CORRIGO.
- L'entrée digitale pour la marche forcée est activée. <u>Séquence d'arrêt :</u>

L'installation s'arrête selon la procédure suivante :

- Désactivation de la fonction de gestion des alarmes.
- Arrêt du chauffage électrique.
- Après un certain délai le ventilateur est arrêté.
- Le registre d'air neuf est fermé (en option non monté d'usine). Conditions d'arrêt :

L'installation s'arrête lorsque l'une des conditions suivantes est remplie :

- Le programme horaire (horloge) pour la vitesse normale ou pour la vitesse réduite est sur « Arrêt » et le signal pour la marche forcée est également sur « Arrêt ».
- Activation de la commande d'arrêt externe.
- L'installation est arrêtée manuellement à partir du régulateur CORRIGO.
- Déclenchement d'une alarme de type A. L'installation redémarrera automatiquement une fois l'alarme réinitialisée.

### III.3.REGULATION DE VITESSE

L'EVENTYS fonctionne en standard en 1 ou 2 vitesses réglables ;

Équipée d'une horloge réglée d'usine en (GV - 1/1) de 06h00 à 21h00 (PV - 1/1) de 00h00 à 24h00. Gv prioritaire Possibilité de rajouter un arrêt forcé à distance ou une marche forcée (PV - 1/2) ou (GV - 1/1) à distance (contacts secs NO).

Dans ce cas où vous souhaiteriez associé plusieurs marche forçée, le retour de défaut filtre via le pressostat ne pourra être remonté sur la régulation.

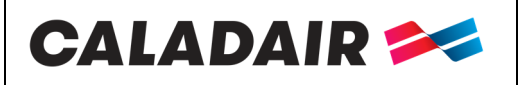

### III.4.COMPOSITION EVENTYS

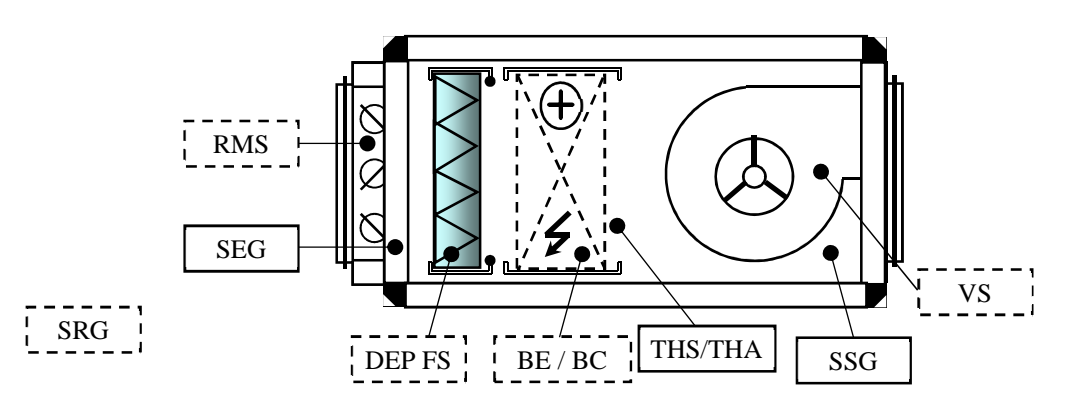

**Composant AIR NEUF** 

VS = Ventilateur de Soufflage DEP FS = Pressostat Filtre soufflage BE = Batterie Electrique+ THS BC = Batterie à eau Chaude + THA SSG = Sonde de Soufflage de Gaine SEG = Sonde Extérieure de Gaine SRG = Sonde de reprise de Gaine. A raccorder en ambiance si recyclage non présent (option non montée d'usine) RMS = Registre sur le soufflage équipé de son servomoteur (option non montée d'usine)

### III.5. REPERAGE DES ELEMENTS DANS L'ARMOIRE DE REGULATION

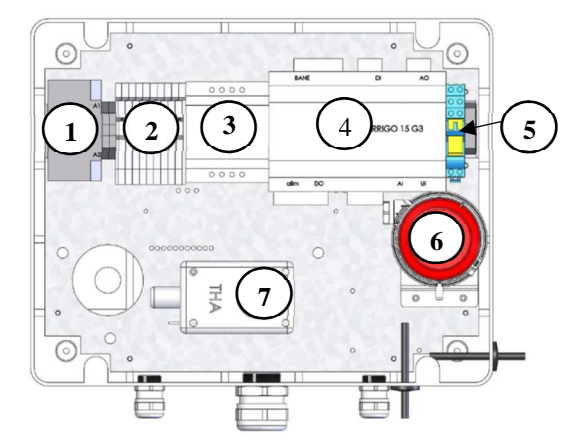

MS

### Composants PLATINE

- 1 = K1 Contacteur Batterie électrique
- 2 = Bornier
- 3 = Transformateur 230V/24V TRAFO40
- 4 = Régulateur E151D
- 5 = K2 Relais solution cuisine
- 6 = DEP S (pressostat de soufflage)
- 7 = THA (Thermostat antigel pour version BC)

| ·CER-002 | N° série : CD184240- | Ind B2 | Maj. 05/08/2019 | Créé par : JC | Validé |
|----------|----------------------|--------|-----------------|---------------|--------|
|          |                      |        |                 |               |        |

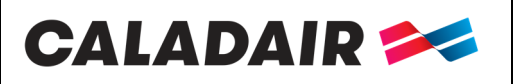

### **IV. CABLAGE ELECTRIQUE**

### IV.1. Alimentation électrique

Le raccordement électrique doit être effectué selon les réglementations en vigueur, et en particulier la NF-C15-100

|      | Modèle            | Tension<br>alimentation<br>(V / Ph / Hz) | Intensité<br>de<br>protection<br>(A) | Puissance<br>batterie<br>électrique<br>(kW) | Puissance<br>nominale<br>moteur<br>(W) | Intensité<br>moteur<br>(A) | Temp.<br>Utilisation<br>(°C/°C) | Moteur<br>IP/Classe | Protection<br>thermique* |
|------|-------------------|------------------------------------------|--------------------------------------|---------------------------------------------|----------------------------------------|----------------------------|---------------------------------|---------------------|--------------------------|
|      | EVENTYS 08 BC ECO | 230 / 1 / 50                             | 1,4                                  | -                                           | 169                                    | 1,4                        | -25 / 60                        | IP54 / B            | PTI                      |
|      | EVENTYS 20 BC ECO | 230 / 1 / 50                             | 4,3                                  | -                                           | 1070                                   | 4,3                        | -25 / 40                        | IP44 / F            | ΡΤΙ                      |
| UDE  | EVENTYS 30 BC ECO | 230 / 1 / 50                             | 4,5                                  | -                                           | 1040                                   | 4,5                        | -25 / 40                        | IP44 / F            | ΡΤΙ                      |
| СНА  | EVENTYS 40 BC ECO | 230 / 1 / 50                             | 4,4                                  | -                                           | 1030                                   | 4,4                        | -20 / 40                        | IP44 / F            | PTI                      |
| AU   | EVENTYS 50 BC ECO | 230 / 1 / 50                             | 8                                    | -                                           | 1790                                   | 8                          | -20 / 40                        | IP44 / F            | ΡΤΙ                      |
|      | EVENTYS 85 BC ECO | 230 / 1 / 50                             | 10                                   | -                                           | 2310                                   | 10                         | -20 / 40                        | IP44 / F            | ΡΤΙ                      |
|      | EVENTYS 95 BC ECO | 230 / 1 / 50                             | 9                                    | -                                           | 2110                                   | 9                          | -20 / 40                        | IP44 / F            | ΡΤΙ                      |
| ш    | EVENTYS 08 BE ECO | 230 / 1 / 50                             | 17,7                                 | 3,75                                        | 169                                    | 1,4                        | -25 / 60                        | IP54 / B            | PTI                      |
| sigu | EVENTYS 20 BE ECO | 400 / 3+N / 50                           | 20,5                                 | 11,25                                       | 1070                                   | 4,3                        | -25 / 40                        | IP44 / F            | ΡΤΙ                      |
| ECTF | EVENTYS 30 BE ECO | 400 / 3+N / 50                           | 34,8                                 | 21                                          | 1040                                   | 4,5                        | -25 / 40                        | IP44 / F            | ΡΤΙ                      |
| Ш    | EVENTYS 40 BE ECO | 400 / 3+N / 50                           | 43,4                                 | 27                                          | 1030                                   | 4,4                        | -20 / 40                        | IP44 / F            | ΡΤΙ                      |

\* PTI : Protection thermique intégrée

### IV.2. Raccordement des sondes de température

Les sondes de température sont raccordées directement sur le régulateur CORRIGO.

SSG : Sonde de Soufflage de Gaine sur Agnd(30) et Al1(31)

SEG : Sonde de Extérieure de Gaine sur Agnd(30) et Al2(32)

SRG : Sonde de Reprise de Gaine sur Agnd(33) et Al3(34)

### IV.3. Bornier électrique

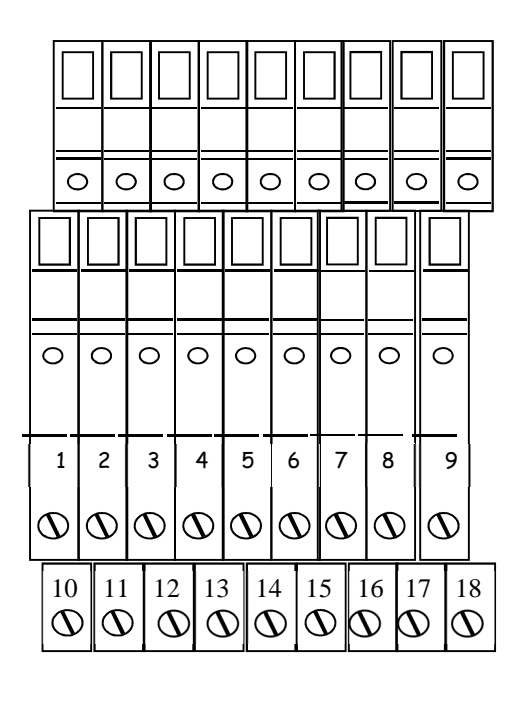

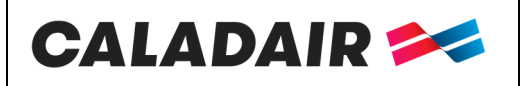

# NOTICE D'UTILISATION ET DE MISE EN SERVICE

| Désignation                                     | Bornes | Raccordement                                                                                                    |
|-------------------------------------------------|--------|----------------------------------------------------------------------------------------------------|
| ADP                                             | 1-2    | A raccorder sur les bornes d'un contact NF de l'Arrêt Distance Pompier (faire un pont si non utilisé)                                                                                    |
| THS /THA                                        | 3-4    | Raccordé d'usine sur contact NF du thermostat de sécurité THS pour<br>EVENTYS BE ou du thermostat antigel THA pour les EVENTYS BC                                                        |
| BE ou poumpe BC                                 | DO1*-5 | BE : Raccordé d'usine sur les bornes des relais statiques de la batterie<br>electrique<br>Pompe BC : A raccorder sur les bornes du circulateur de la batterie eau<br>chaude (24V 2A max) |
| RMS                                             | DO2*-6 | À raccorder sur les bornes d'alimentation 24V du Registre Motorisé de<br>Soufflage                                                                                                    |
| AL                                              | DO3*-7 | Report de défaut : à raccorder sur alarme à distance (24V 2A max)                                                                                                    |
| DEPS                                            | DI1*-8 | Raccordé d'usine sur les bornes 1 et 3 du pressostat débit d'air DEPS                                                                                                    |
| DEP Filtre                                      | 10-11  | Raccordé d'usine sur les bornes 1 et 3 du pressotat filtre. Celui-ci devra être deconnecté en cas de gestion 2 vitesses par contact externe                                              |
| Marche forcée PV<br>Marche Forçée GV<br>Arr Ext | 12-13  | A sélectionner suivant paramétrage. A raccorder sur contact sec NO                                                                                                    |

\*A raccorder directement sur régulateur CORRIGO

### IV.4. Raccordement des pressostats filtre

Le pressostat filtre air neuf est câblé et raccordé d'usine

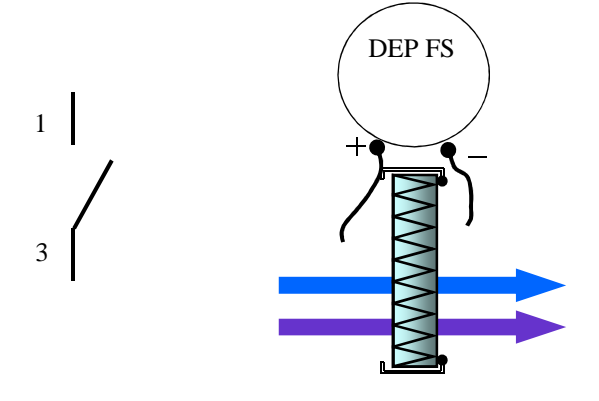

| MS-CER-002 | N° série : CD184240- | Ind B2 | Maj. 05/08/2019 | Créé par : JC | Validé par : AR | Page 9/31 |
|------------|----------------------|--------|-----------------|---------------|-----------------|-----------|
|            |                      |        |                 |               |                 |           |

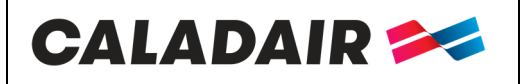

## NOTICE D'UTILISATION ET DE MISE EN SERVICE

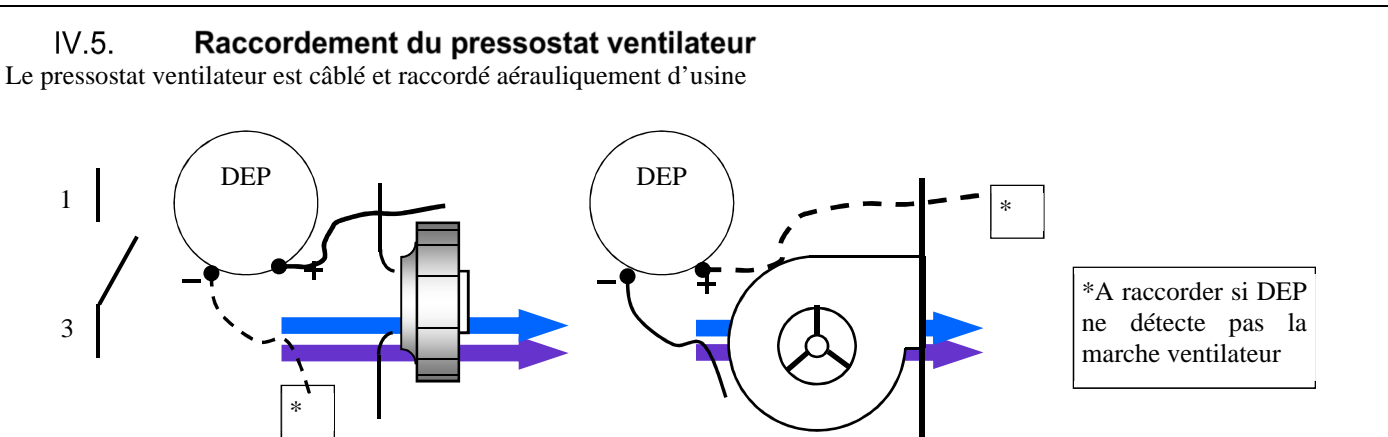

### IV.6. Batterie à eau chaude

Attention à ne pas gêner l'ouverture des portes d'accès (tuyaux, câbles...)

La batterie est déjà montée dans la centrale, le Thermostat Antigel est raccordé. Vous devez cependant câbler la vanne 3 voies.

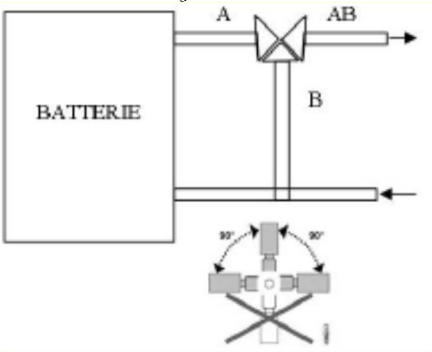

LA VANNE DOIT ETRE RACCORDEE HORS TENSION

Raccorder le servomoteur de la vanne 3 voies de la façon suivante : Borne **16** sur le +24V (G) du servomoteur de vanne Borne **17** sur le 0V (G0) du servomoteur de vanne Borne **18** sur le 10V (Y) du servomoteur de vanne

Possibilité de raccorder le circulateur d'eau chaude à la centrale sur les bornes **DO1 du régulateur** et **5 du bornier.** (Attention sortie 24V à relayer)

| MS-CER-002 | N° série : CD184240-➔ | Ind B2 | Maj. 05/08/2019 | Créé par : JC | Validé par : AR | Page 10/31 |
|------------|-----------------------|--------|-----------------|---------------|-----------------|------------|
|            |                       |        |                 |               |                 |            |

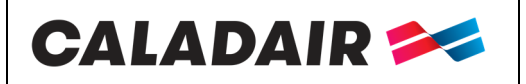

# NOTICE D'UTILISATION ET DE MISE EN SERVICE

### IV.7. Solution cuisine 1 vitesse

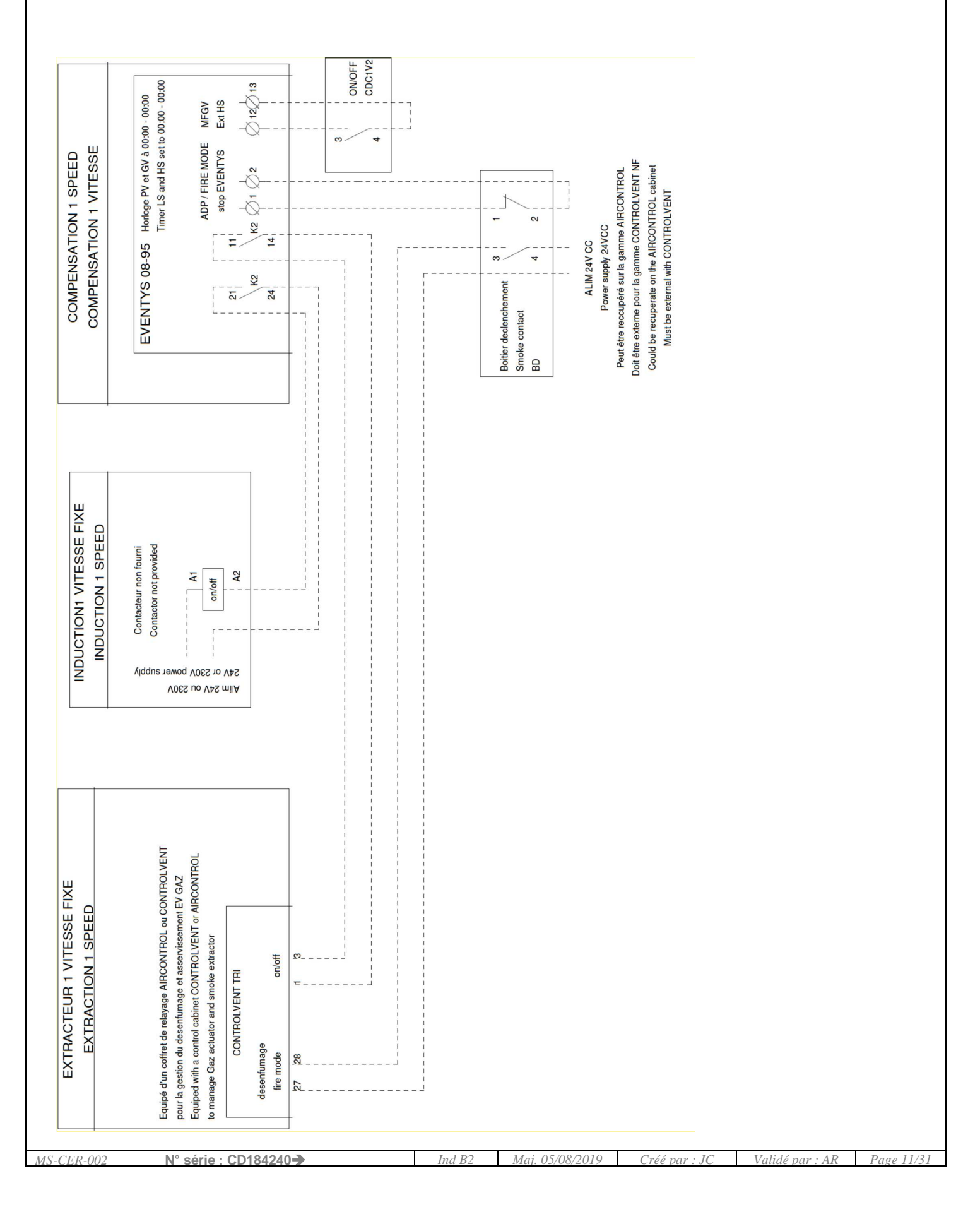

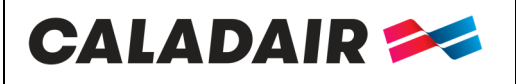

### NOTICE D'UTILISATION ET DE MISE EN SERVICE

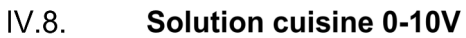

Possibilité de piloter uniquement 2 ventilateurs.

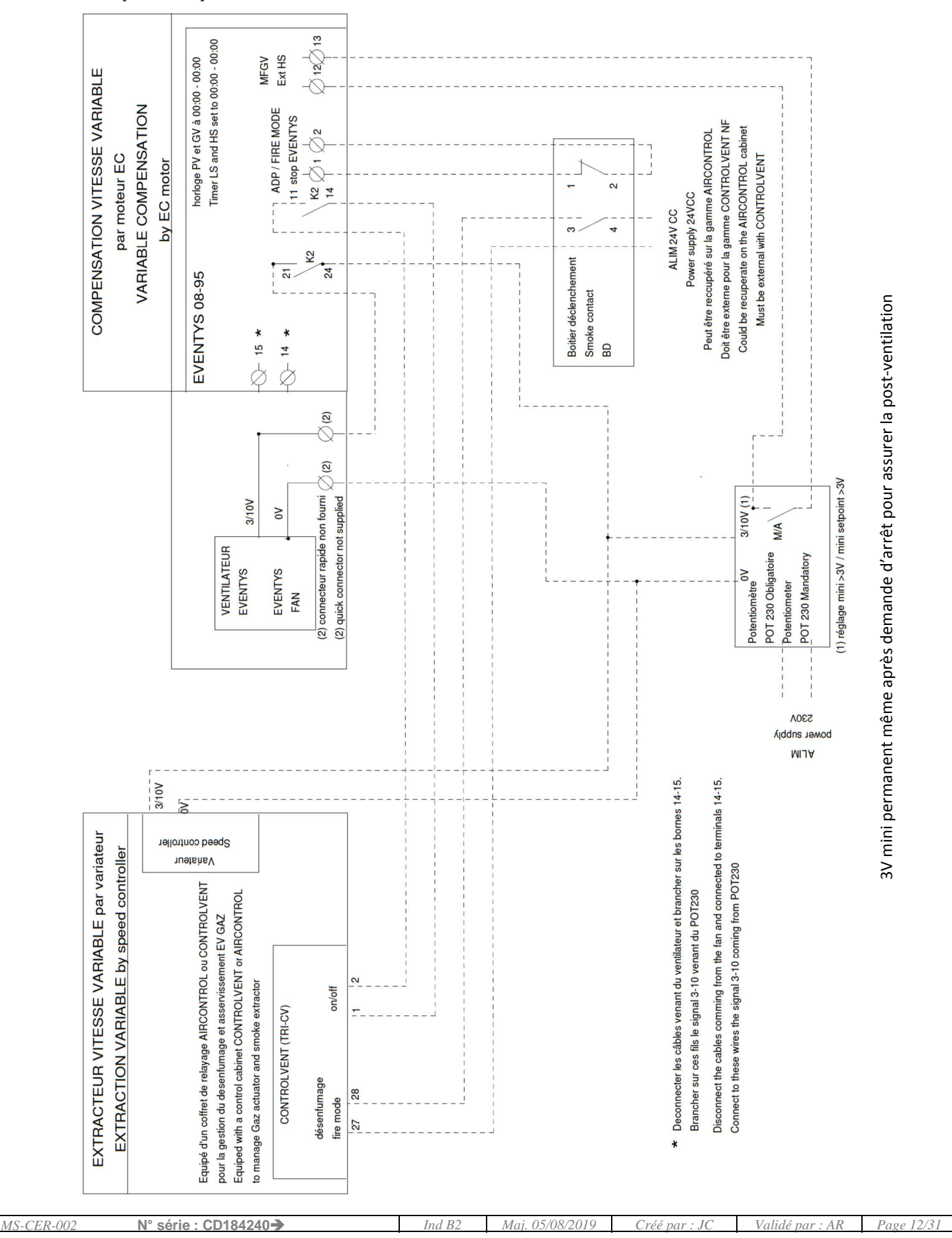

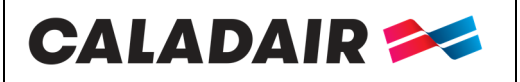

## **NOTICE D'UTILISATION ET DE MISE EN SERVICE**

IV.9.

Solution cuisine 2V (Extraction 2V par variateur de fréquence)

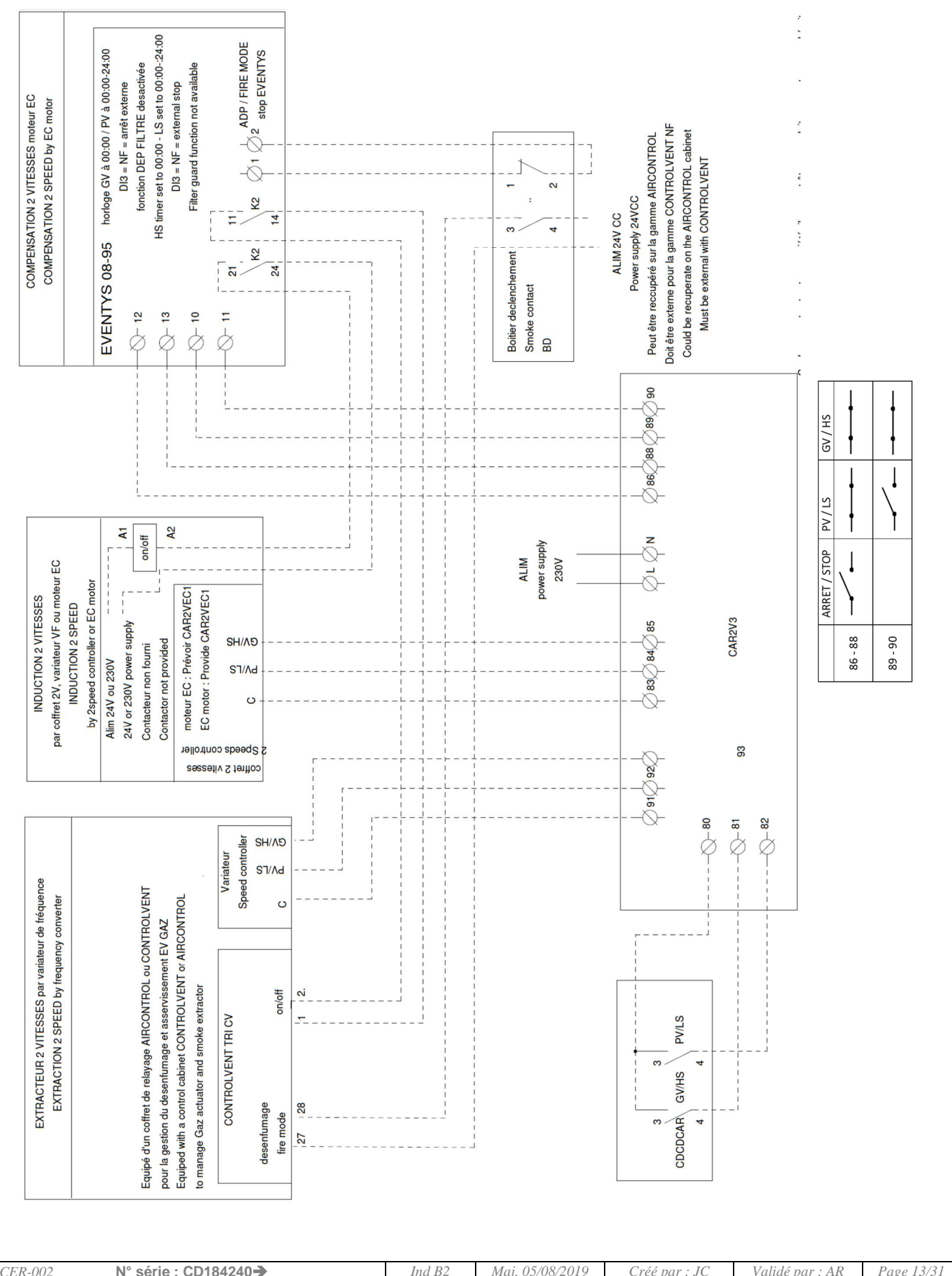

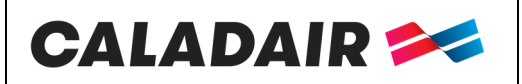

## NOTICE D'UTILISATION ET DE MISE EN SERVICE

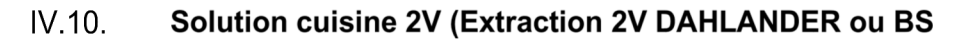

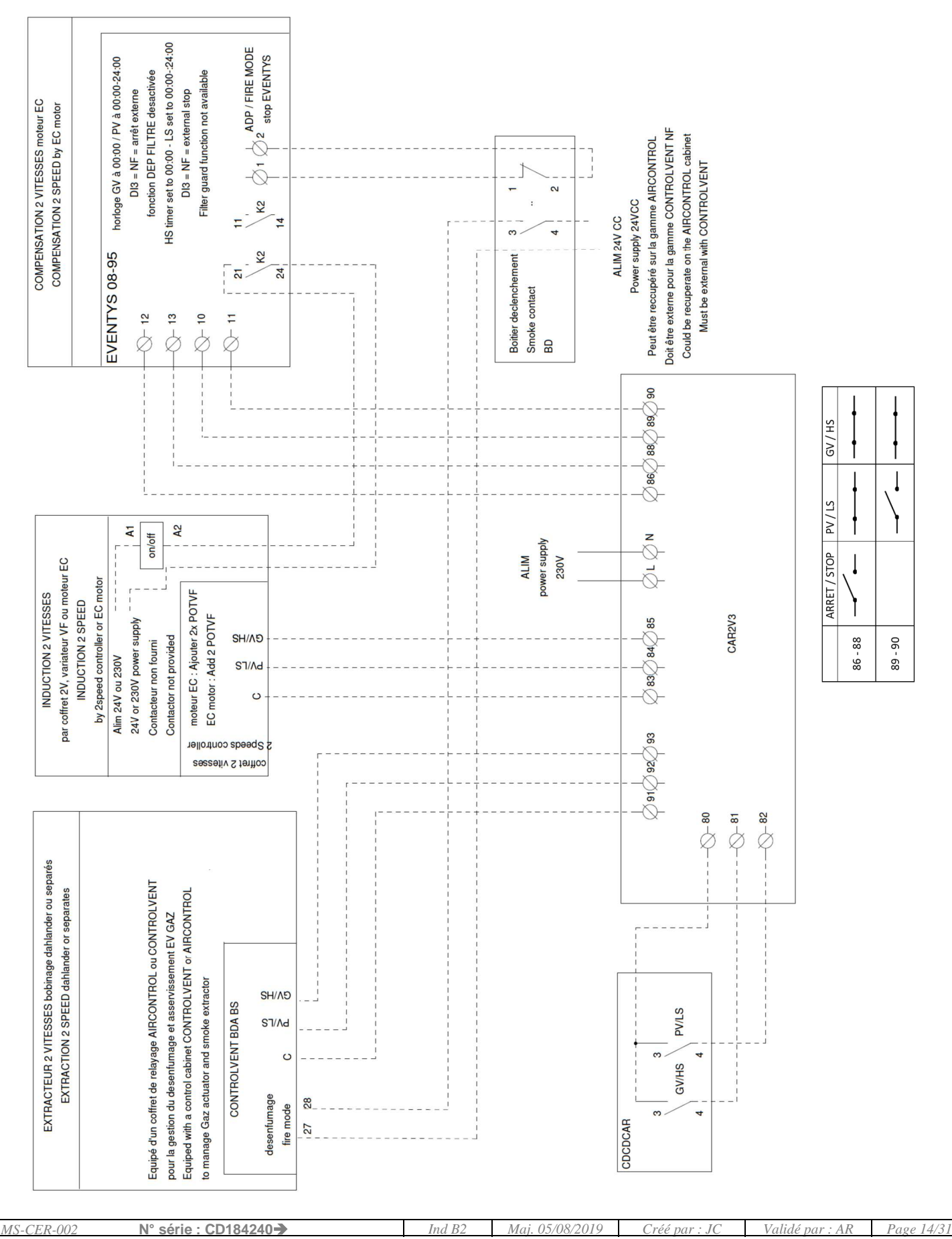

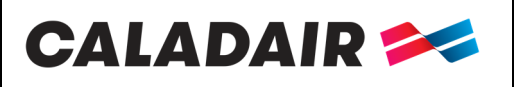

# NOTICE D'UTILISATION ET DE MISE EN SERVICE

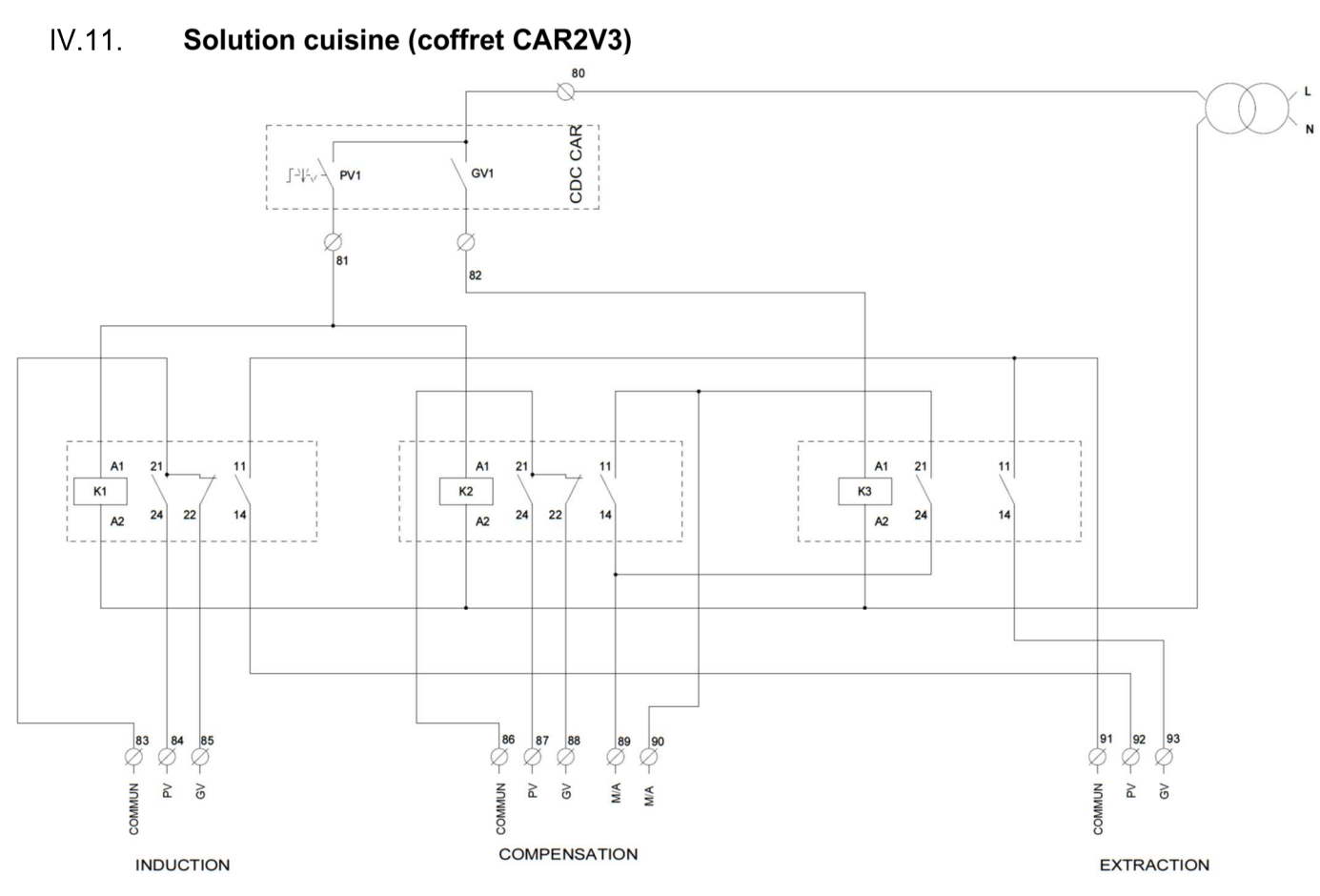

### IV.12. Solution cuisine (induction avec moteur EC)

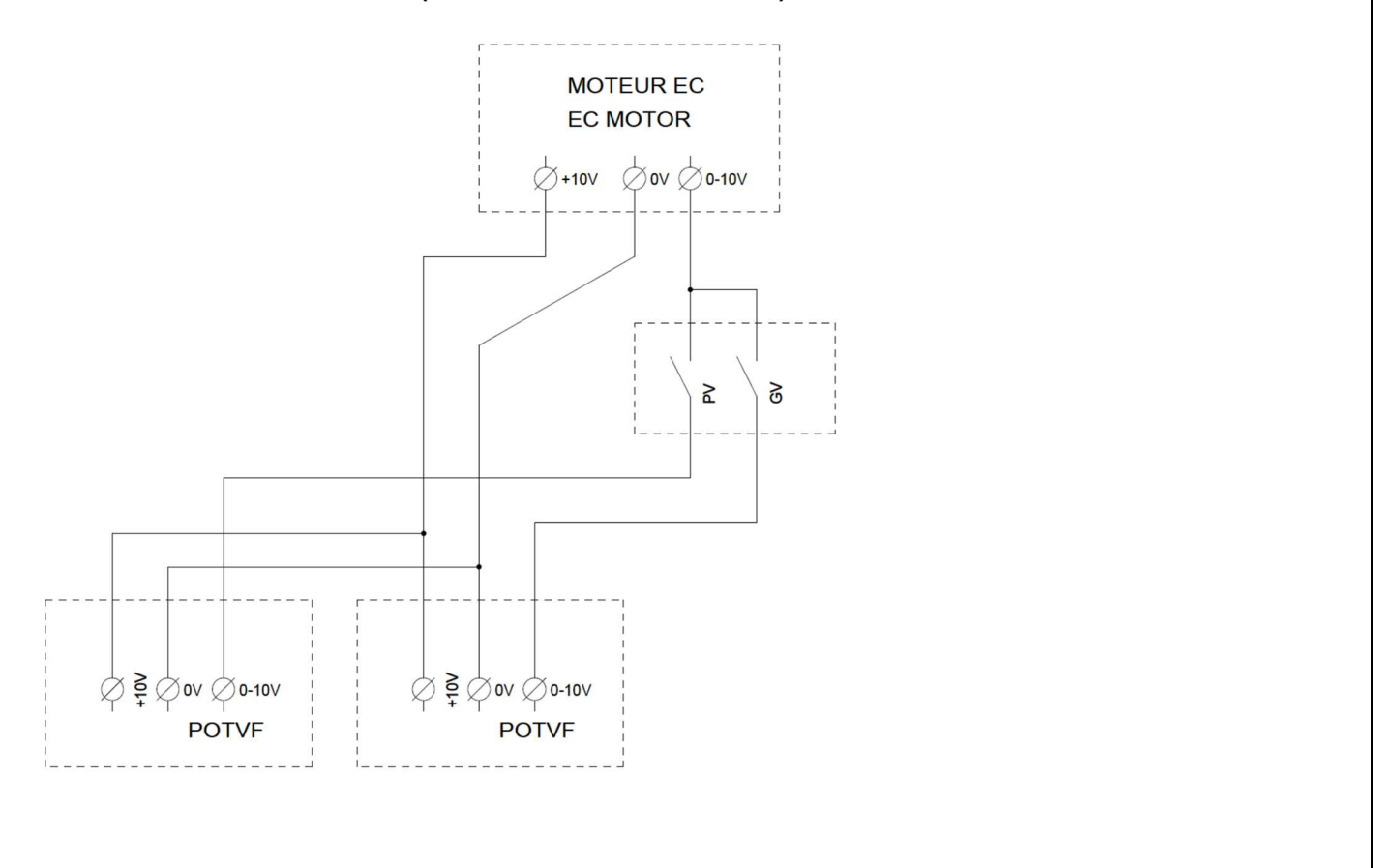

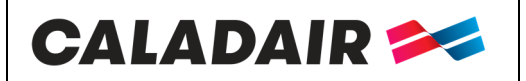

### IV.13. Raccordement du MODBUS (voir paramétrage chapitre V.3)

**MODBUS RS485** : Utiliser du câble blindé 2 paires croisée type BELDEN 8723 ou équivalent pour raccorder la BMS au régulateur (à raccorder sur port 1 (BANE) / raccorder blindage sur N et ne pas raccorder E) Impossible si REPETITEUR

### V. PARAMETRAGES

Δ

### V.1. Commande (sur Corrigo ou commande à distance type E3-DSP)

L'écran comporte quatre lignes de vingt caractères. Il est retro-éclairé. Cet éclairage ne fonctionne pas en permanence mais s'active dès que l'on presse une touche. L'éclairage s'éteint après une période d'inactivité. Il y a deux LED sur la face :

LED de l'alarme représentée par le symbole de la cloche.

LED pour l'écriture représentée par le symbole du crayon.

Clignotement rapide = possibilité de modifier la valeur

Clignotement lent = nécessité d'entrer un mot de passe pour modifier la valeur

Les touches directionnelles Haut, Bas et Gauche, Droite servent à naviguer dans les menus.

Les touches Haut, Bas servent également à augmenter ou diminuer la valeur d'un paramètre lorsque celuici est accessible tandis que les touches Droite, Gauche servent aussi à naviguer à l'intérieur du même paramètre. La touche OK sert à entrer sur la valeur et confirmer un choix et la touche C sert à l'annuler.

La touche alarme (rouge) permet d'avoir accès à la liste de défaut.

La flèche gauche sert également à sortir du menu alarme pour retourner sur le menu principal Les curseurs vous indiquent les mouvements possibles et sur quelles flèches appuyer.

|                     | $\frown$ $\land$ $\land$ | Curseur            |
|---------------------|--------------------------|--------------------|
|                     |                          |                    |
| Flèches<br>(touches |                          |                    |
| directionnelles     | ок р                     | → Entrée<br>Entrée |
| MENO)               |                          | Sortie a           |
|                     | C V                      |                    |

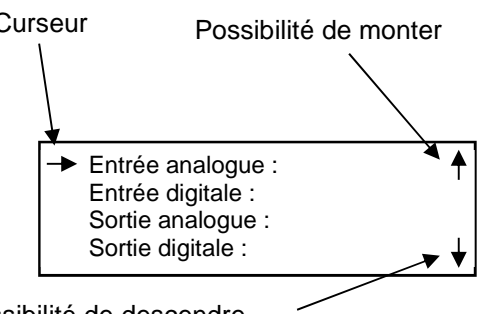

Possibilité de descendre

|            |                      |        |                 |               |                 | 1          |
|------------|----------------------|--------|-----------------|---------------|-----------------|------------|
| MS-CER-002 | N° série : CD184240- | Ind B2 | Maj. 05/08/2019 | Créé par : JC | Validé par : AR | Page 16/31 |
|            |                      |        |                 |               |                 |            |

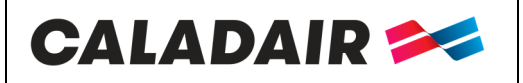

## NOTICE D'UTILISATION ET DE MISE EN SERVICE

soulignés = Modification possible avec mot de passe ... = non utilisé ou non accessible.

Mots en écriture normale = visualisation uniquement / Mots en gras = Modification possible / Mots en gras

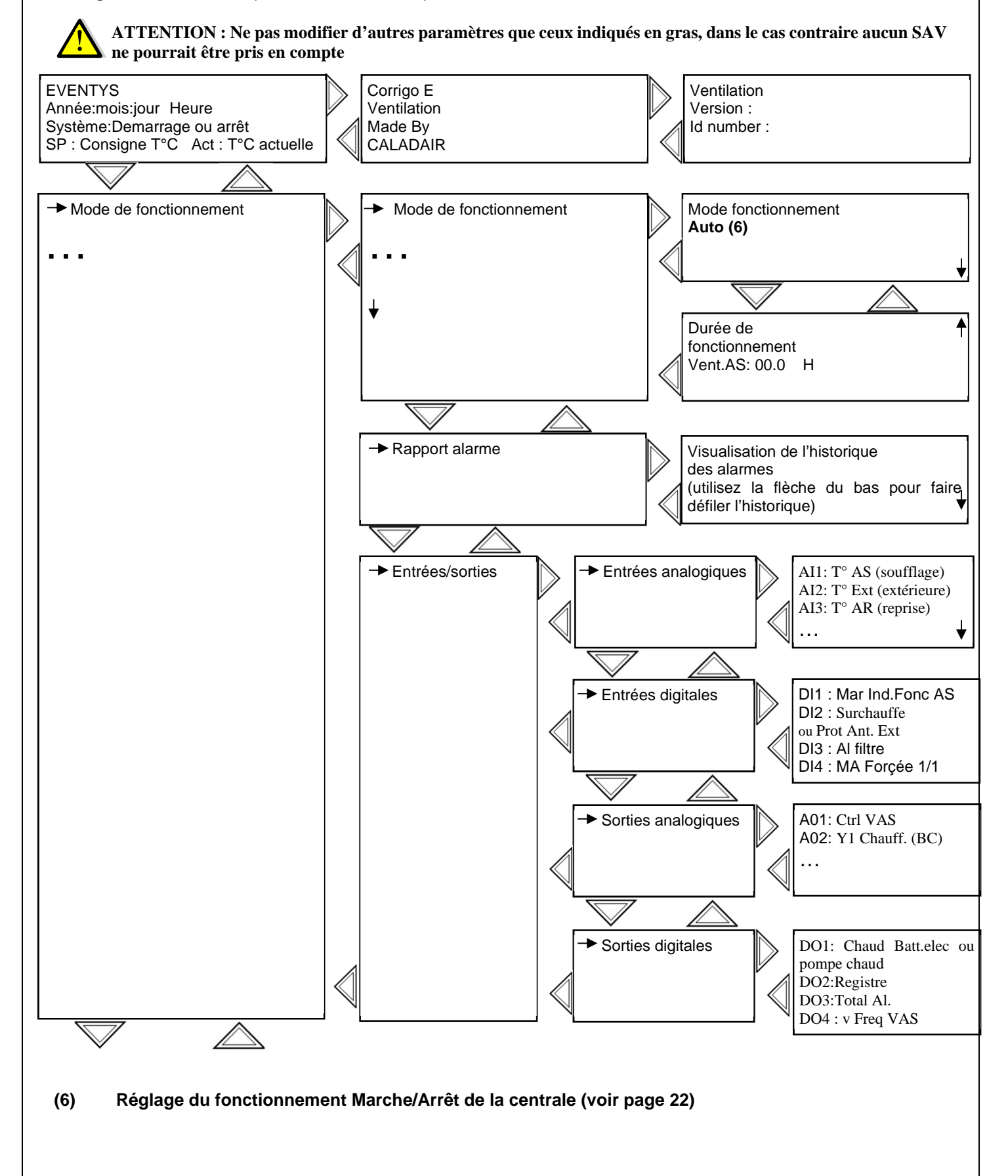

N° série : CD184240→ Ind B2 Maj. 05/08/2019 Créé par : JC Validé par : AR MS-CER-002 Page 17/31

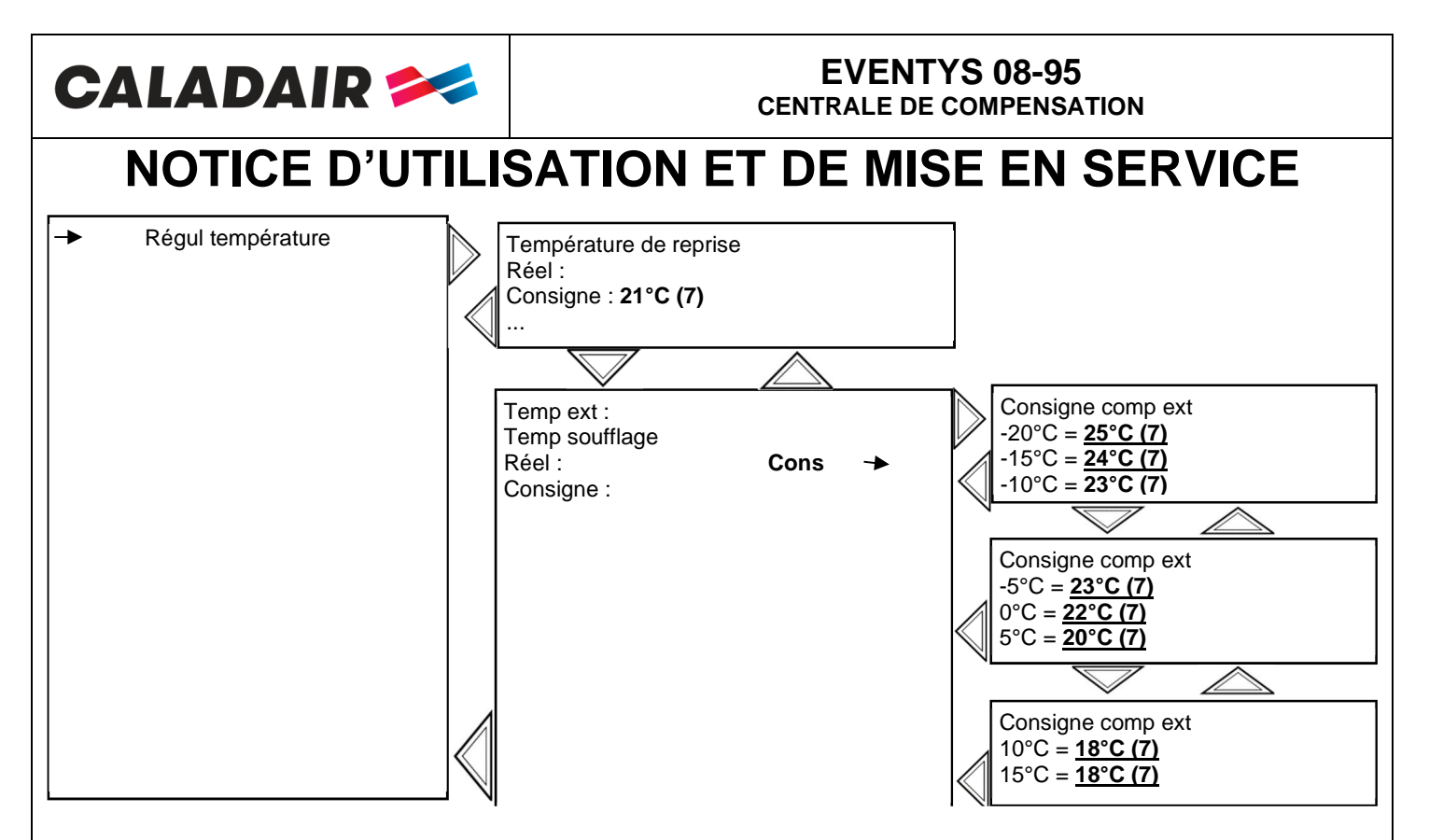

(7) Réglage de la consigne de température (voir page 22)

| MS-CER-002 | N° série : CD184240-➔ | Ind B2 | Maj. 05/08/2019 | Créé par : JC | Validé par : AR | Page 18/31 |
|------------|-----------------------|--------|-----------------|---------------|-----------------|------------|
|            |                       |        |                 |               |                 |            |

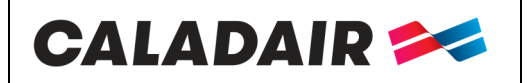

### NOTICE D'UTILISATION ET DE MISE EN SERVICE

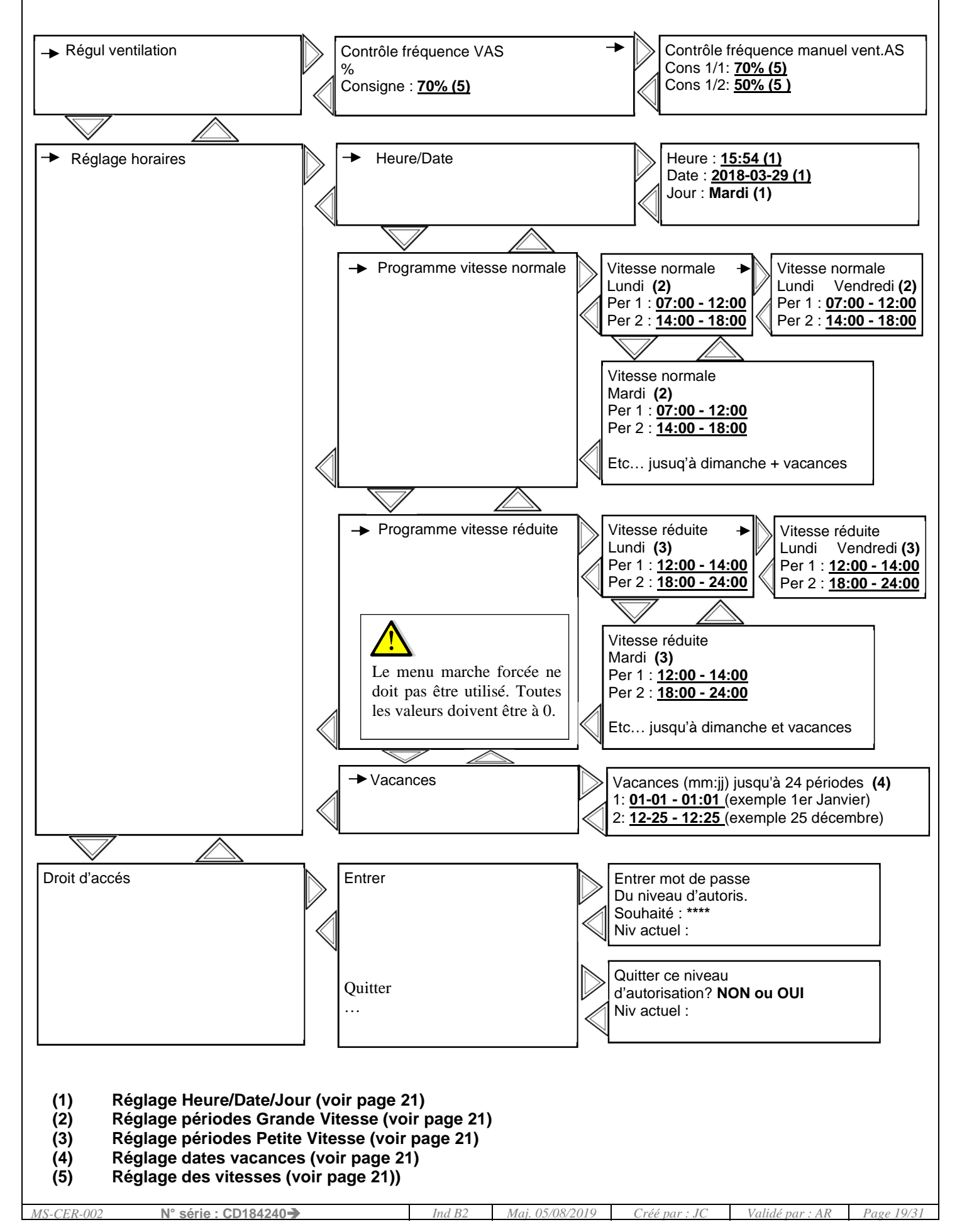

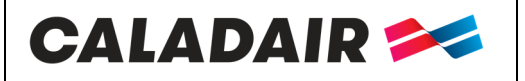

### NOTICE D'UTILISATION ET DE MISE EN SERVICE

### V.2.Modification des paramètres standards

### V.2.a. Accès au paramètres bloqués

Certains paramètres sont bloqués par un mot de passe, dans ce cas, quand vous allez vouloir les modifier en pressant la touche

OK cet écran apparaîtra. Entrer mot de passe du niveau d'autorisation Mot de passe : \*\*\*\*

Niveau : Sans

Saisir alors le code 3333 à l'aide des touches directionnelles puis valider avec la touche OK. Après quelques secondes l'écran précèdant réapparaît. En cas d'erreur de manipulation appuyer 2 fois sur la touche C et recommencer l'opération.

### V.2.b. Réglage des différentes horloges dates et heures (mot de passe nécessaire)

### V.2.b.1. Date et heure du régulateur CORRIGO (1) page 20

La date et l'heure du régulateur sont paramétrées par défaut dans le CORRIGO. Le passage de l'heure Été/Hiver est géré automatiquement. Dans le cas où vous auriez besoin de modifier ces données, suivre la procédure suivante : • Déplacer le curseur jusqu'au menu **Heure/Date** comme indiqué page 20.

• Une fois arrivé sur ce menu :

| Heure : ex : 10:33                     |
|----------------------------------------|
| Date : ex : 08/12/23 (année/mois/jour) |
| Jour : ex : <u>Mardi</u>               |

pressez la touche OK

- Rentrer la valeur souhaitée.
- Valider en pressant la touche OK afin de passer au champ suivant.
- Une fois toutes les valeurs mises à jour, appuyer sur la flèche gauche pour revenir à l'écran d'accueil.

### V.2.b.2. Programmation horaire de fonctionnement du système (2) (3) page 20

Le système est réglé de façon à fonctionner en permanence en grande vitesse 00:00 - 24:00. Dans le cas où vous souhaiteriez modifier les horaires de fonctionnement (arrêt entre midi et deux, petite vitesse la nuit...), suivre la procédure suivante : • Déplacer le curseur jusqu'au menu **Pgr vitesse normale** ou **Pgr vitesse réduite** comme indiqué page 20.

• Une fois arrivé sur ce menu :

Vitesse normale ou Vitesse réduite Lundi Per1 : ex : <u>07:00 - 12:15</u> Per2 : ex : <u>14:00 - 18:00</u>

pressez la touche OK

• Rentrer la valeur souhaitée.

• Valider en pressant la touche OK afin de passer au champ suivant.

• Utiliser la flèche bas afin de passer au jour suivant. (à noter que vous pourrez régler 2 périodes par jour pour chaque jour de la semaine et également 2 périodes pour les jours de vacances).

• Comme indiqué sur le tableau vous avez également la possibilité de modifier les périodes du Lundi au vendredi en appuyant sur la touche de droite quand vous êtes sur l'écran du lundi. Voir page 20

• Une fois toutes les valeurs mises à jour, appuyer sur la flèche gauche pour revenir à l'écran d'accueil.

Nota : si la vitesse réduite (PV) et la vitesse normale (GV) sont actives dans une même plage horaire, la centrale fonctionne alors en GV

#### V.2.b.3. Période de vacances (4) page 20

Le système est réglé avec aucune période de vacances. Dans le cas où vous souhaiteriez diminuer le temps de fonctionnement prendant les périodes de vacances (horaire de fonctionnement préréglée dans le chapitre V.4.c sur les jours de vacances), suivre la procédure suivante :

• Déplacez le curseur jusqu'au menu Vacances comme indiqué page 20.

• Une fois arrivé sur ce menu :

Vacances (mois/jour) 1 : ex :<u>12:20 - 12:27 (</u>du 20 au 27 Décembre) 2 : ex :<u>01:05 - 01:05 (</u>le 1er Mai)

pressez la touche OK

- Entrer la valeur souhaitée.
- Valider en pressant la touche OK afin de passer au champ suivant.
- Utiliser le curseur bas afin de passer aux périodes suivantes. (à noter que vous pourrez régler jusqu'à 24 périodes de vacances).
- Une fois toutes les valeurs mises à jour, appuyer sur la flèche gauche pour revenir à l'écran d'accueil.

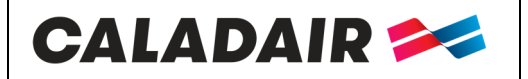

### NOTICE D'UTILISATION ET DE MISE EN SERVICE

V.2.c. Modification des vitesses ventilateurs PV et GV en % (mot de passe nécessaire)

Vous pouvez modifier les vitesses de votre centrale en PV (Petite vitesse) et en GV (grande vitesse). Déplacez le curseur jusqu'au menu Contrôle débit VAS comme indiqué page 20.

Une fois arrivé sur ce menu :

| Contrôle fréquance manuel VAS<br>Cons 1/1: 70% |
|------------------------------------------------|
| Cons 1/2: 50%                                  |
|                                                |
|                                                |
|                                                |

pressez la touche OK (1) (1)

(1/1 = GV)(1/2 = PV)

Entrer la valeur souhaitée.

Valider en pressant la touche OK afin de passer au champ suivant.

Une fois toutes les valeurs mises à jour, appuyer sur la flèche gauche pour revenir à l'écran d'accueil.

### V.2.d. Modification de la consigne de température (mot de passe nécessaire)

Vous pouvez modifier les consignes de température (7) de votre centrale. Déplacez le curseur jusqu'au menu Consigne température comme indiqué page 19.

Une fois arrivé sur ce menu, pressez la touche OK

Entrer la valeur souhaitée.

Valider en pressant la touche OK afin de passer au champ suivant.

Une fois toutes les valeurs mises à jour, appuyer sur la flèche gauche pour revenir à l'écran d'accueil.

#### V.2.e. <u>Marche/arrêt de la centrale ou marche forcée PV / GV via le corrigo ou la commande à</u> <u>distance</u>

Vous avez la possibilité d'arrêter (6) (arrêt) la centrale via la commande du corrigo ou effectuer une marche forcée PV (6) (Vitesse manuelle 1/2) ou GV (6) (vitesse manuelle 1/1). En standard la centrale fonctionne en Automatique via les horloges (6) (Auto)

Déplacez le curseur jusqu'au menu ci-dessous comme indiqué page 18.

Une fois arrivé sur ce menu :

Mode fonctionnement **Auto** 

pressez la touche OK

(Auto = marche par horloge) (Arrêt = arrêt de la centrale) (vitesse manuelle 1/2 = MFPV) (vitesse manuelle 1/1 = MFGV)

Entrer le mode souhaité.

Valider en pressant la touche OK afin de passer au champ suivant.

Une fois toutes le mode mis à jour, appuyer sur la flèche gauche pour revenir à l'écran d'accueil.

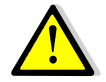

Une alarme apparaît à partir du moment où vous n'êtes pas en mode Auto. Les modes Vitesse manuelle 1/1 et vitesse manuelle 1/2 doivent être utilisés uniquement pour la mise en service et le dépannage

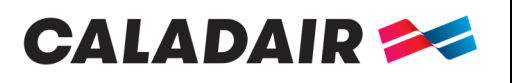

NOTICE D'UTILISATION ET DE MISE EN SERVICE

### V.3. Paramétrages système (communication)

### V.3.a. Arborescence des menus niveau system

Mots en écriture normale = visualisation uniquement / Mots en gras soulignés = Modification possible avec mot de passe / ... = non utilisé ou non accessible.

ATTENTION : Ne pas modifier d'autres paramètres que ceux indiqués en gras, dans le cas contraire aucun SAV ne pourrait être pris en compte

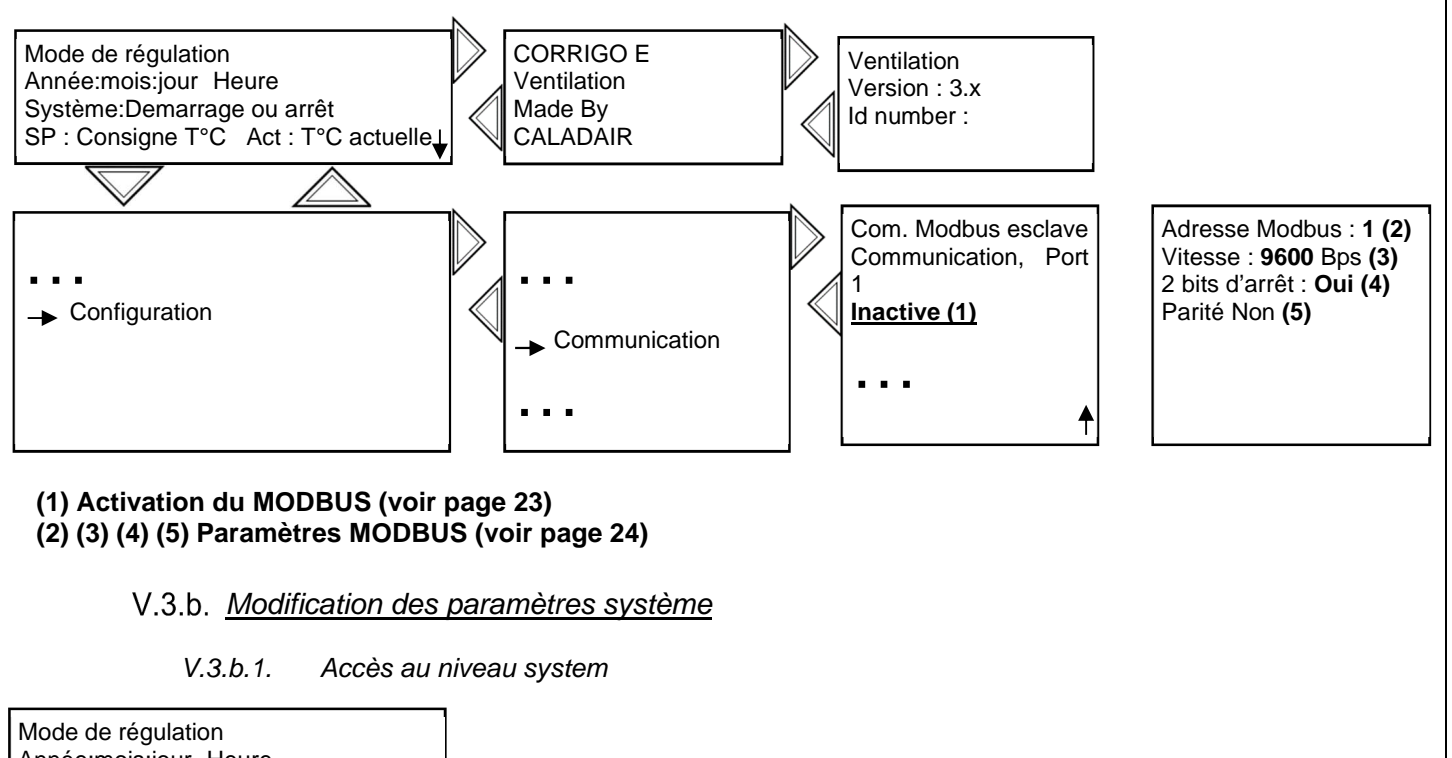

| Annee.mois.jour Heure                 |          |                                |
|---------------------------------------|----------|--------------------------------|
| Système:Demarrage ou arrêt            |          |                                |
| SP : Consigne T°C Act : T°C actuelle, | -        |                                |
| $\bigtriangledown$ $\bigtriangleup$   | _        |                                |
|                                       | → Entrer | Entrer mot de passe du niveau  |
|                                       |          | d'autorisation souhaité : **** |
|                                       |          | Niv.actuel : Aucun             |
| → Droits d'accès                      |          |                                |
|                                       |          |                                |

Saisir le code **1111** à l'aide des touches directionnelles puis valider avec la touche OK. Appuyez 2 fois sur flèche gauche pour avoir accès aux menus. En cas d'erreur de manipulation appuyer 2 fois sur la touche C et recommencer l'opération Une fois cette étape passée, vous aurez accès au menu configuration où vous pourrez activer le MODBUS et modifier les adresse PLA et ELA

## V.3.b.2. Communication MODBUS via RS485 (en standard sur CORRIGO) [(1) (2) (3) (4) (5) chapitre VII.3] (mot de passe 1111 nécessaire)

Pour activer la communication MODBUS, veuillez suivre la procédure ci-dessous pour modifier le paramètre en active.

- Déplacer le curseur jusqu'au menu Com MODBUS comme indiqué page 23
- Une fois arrivé sur ce menu :

Com. Modbus esclave Communication, Port 1 Inactive (1)

pressez la touche OK

- Activer la communication MODBUS.
- Valider en pressant la touche OK afin de passer au champ suivant.
- Une fois toutes les valeurs mises à jour, appuyer sur la flèche gauche pour revenir à l'écran d'accueil.

| MS-CER-002 | N° série : CD184240- | Ind B2 | Maj. 05/08/2019 | Créé par : JC | Validé par : AR | Page 22/31 |
|------------|----------------------|--------|-----------------|---------------|-----------------|------------|
|            |                      |        |                 |               |                 |            |

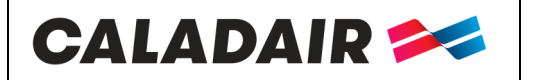

### NOTICE D'UTILISATION ET DE MISE EN SERVICE

Dans le cas où vous auriez plusieurs régulateurs, veuillez suivre la procédure ci-dessus et adresser chaque CORRIGO d'une manière différente. Possibilité également de changer d'autres paramètre vitesse, parité... de la manière suivante

- Déplacer le curseur jusqu'au menu Adresse comme indiqué page 23
- Une fois arrivé sur ce menu :

Adresse Modbus : **1 (2)** Vitesse : **9600** Bps **(3)** 2 bits d'arrêt : **Oui (4)** Parité Non **(5)** 

pressez la touche OK

- Adresser la communication MODBUS.
- Valider en pressant la touche OK afin de passer au champ suivant.
- Une fois toutes les valeurs mises à jour, appuyer sur la flèche gauche pour revenir à l'écran d'accueil.

Vous trouverez la table MODBUS simplifiée à la fin de la notice

V.3.b.3. Activation de la sonde de reprise (mot de passe 1111 nécessaire)

#### Paramétrage de l'entrée

Accès : Configuration / Entrée Sortie / Al / Al3 Déclarer l'entrée Al3en « Temp reprise »

### V.3.b.4. Choix de la fonction DI3 (mot de passe 1111 nécessaire)

Accès : Configuration / Entrée Sortie / DI / DI3 Paramètre en standard en contrôle encrassement filtre, cette entrée peut être modifiée en : Marche forcée PV : MaForc1/2 Marche forçée GV : MaForc1/1 Arrêt externe : Arrêt extrn

24V AC/DC DO1 - 7 AI1 - 4 500 005 005 005 005 005 Agnd Al1 Al2 Agnd Al3 Al3 5 8 <u>†</u> 12 DEP 3 S pompe At K2 BE ou | A2 RM 11

Vous avez également la possiblité de choisir le signal NO/NC NO : Actif si contact fermé NC : Actif si contact ouvert

Si la fonction « contrôle encrassement filtre » a été supprimée (DI3 modifié), vous pouvez malgré tout câbler le pressostat pour que le défaut soit signalé par un même voyant externe que l'information « synthèse défauts » (voir schéma ci-contre) Il n'y aura pas de remonté d'indication du défaut filtre sur l'écran du CORRIGO.

Dans ce cas, le voyant « AL » doit consommer moins de 1A - 24V AC.

#### V.3.b.5. Choix de la fonction DI4 (mot de passe 1111 nécessaire)

Accès : Configuration / Entrée Sortie / DI / DI4 Paramètre en standard en marche forcée GV, cette entrée peut être modifiée en : Marche forcée PV : MaForc1/2 Marche forçée GV : MaForc1/1 Arrêt externe : Arrêt extrn

Vous avez également la possiblité de choisir le signal NO/NC NO : Actif si contact fermé NC : Actif si contact ouvert

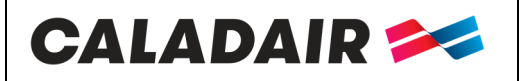

### NOTICE D'UTILISATION ET DE MISE EN SERVICE

### **VI. ENTRETIEN**

Avant de commencer toutes interventions d'entretien ou de réparation, il faut impérativement isoler le caisson électriquement en ouvrant l'Interrupteur de Proximité Cadenassable (IPC) (Position OFF).

L'entretien et la mise hors service des installations doit être réalisée dans les conditions assurant le respect des exigences règlementaires environnementales applicables. L'entretien doit être assuré au moins 1 fois par an ou suivant les exigences réglementaires applicables (sécurité incendies...) Suivant les conditions de l'installation, la fréquence de contrôle peut encore être réduite.

### VI.1. Extérieur du caisson

Vérifier les gaines, manchettes souples et plots anti-vibratiles, remplacer si nécessaire. Vérifier que tous les éléments liés au caisson sont en place de façon à ce qu'aucune vibration ne puisse être transmisses aux éléments extérieurs.

### VI.2. Ventilateur

Dépoussiérer la turbine et la volute si nécessaire.

### VI.3. Connexion électrique

Vérifier régulièrement les connexions et les isolants.

### VI.4. Filtration

Les filtres sont à remplacer tous les ans ou plus si necessaire

### VI.5. Changement de la pile

Lorsque l'alarme pile faible apparaît et que le voyant lumineux rouge s'allume, cela indique que la pile de secours pour la sauvegarde de la mémoire et de l'horloge temps réel est trop faible. La procédure pour remplacer la pile est écrite ci-dessous. Un condensateur permet de sauvegarder et de faire fonctionner l'horloge pendant environ 10 minutes après que le courant est été coupé. Si le changement de la pile prend moins de 10 minutes, il ne sera pas nécessaire de recharger le programme et l'horloge continuera à fonctionner normallement.

La pile de rechange est de type CR2032

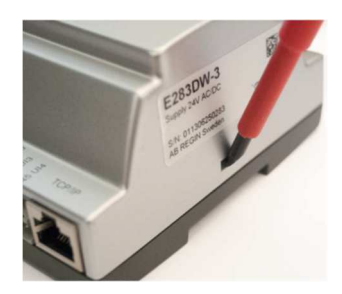

Appuyer sur les clips de chaque côté du boîtier avec un petit tournevis pour desolidariser le couvercle du socle. Maintenez le socle et retirer le couvercle.

#### Emplacement de la pile

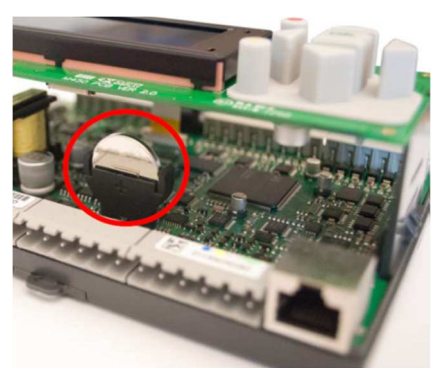

Saisir la pile et tirer doucement vers le haut jusqu'à ce que la pile quitte son logement. Appuyer fermement sur la pile neuve pour la glisser dans le support. Note : Attention au sens de la pile pour bien respecter la polarité.

| MS-CER-002 | N° série : CD184240- | Ind B2 | Maj. 05/08/2019 | Créé par : JC | Validé par : AR | Page 24/31 |
|------------|----------------------|--------|-----------------|---------------|-----------------|------------|
|            |                      |        |                 |               |                 |            |

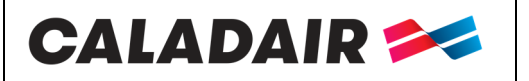

### NOTICE D'UTILISATION ET DE MISE EN SERVICE

### VII. DEPANNAGE

La gamme EVENTYS est équipée d'alarmes. Lorsque la LED rouge clignote, appuyer sur la touche alarme (rouge) afin d'afficher le défaut.

Celui -ci sera de classe A, B ou C (voir détail ci-dessous)

Type de défaut :

A : Le défaut arrête le système de ventilation. L'appareil ne démarre pas tant que l'on a pas solutionné le problème et acquitté le défaut.

C : Le défaut n'arrête pas le système de ventilation et disparaît automatiquement dès que l'on a solutionné le problème.

### Pour acquitter un défaut appuyez sur le bouton alarme (rouge), « annuler » puis « enregistrer » le défaut à l'aide des flèches et de la touche OK. Attention ne pas « bloquer »

Pour tout autre défaut ou anomalie constatée, et en cas d'inefficacité du dépannage, contacter le Service Après Vente. Les pièces défectueuses doivent être remplacées exclusivement par des composants d'origine (respect des réglementations applicables au produit)

### VII.1. Aucune alarme présente

| Description                      | Cause                                                               |  |  |  |  |
|----------------------------------|---------------------------------------------------------------------|--|--|--|--|
| L'écran du corrigo ne s'allume   | - Le caisson est mal alimenté (LED P/B du CORRIGO éteinte)          |  |  |  |  |
| pas                              | - Pour éclairer l'écran, appuyer sur une touche (retro-éclairage).  |  |  |  |  |
| Le ventilateur ne fonctionne pas | Les horloges sont à 0 est vous n'avez aucun ordre de marche externe |  |  |  |  |
| La commande à distance ne        | Fil de la commande à distance + de100m                              |  |  |  |  |
| fonctionne pas ou donne de       | Mauvais raccordement du répétiteur                                  |  |  |  |  |
| mauvaises valeurs                |                                                                     |  |  |  |  |

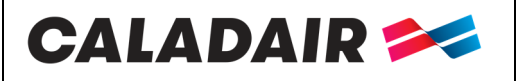

VII.2.

### EVENTYS 08-95 CENTRALE DE COMPENSATION

## NOTICE D'UTILISATION ET DE MISE EN SERVICE

### Alarme présente

Un défaut peut apparaître en cas de coupure de courant. Acquittez les défauts et la centrale doit redémarrer.

| N°         | Affichage                     | Description                                                         | Туре | Tempo | Cause                                                                                                    |
|------------|-------------------------------|---------------------------------------------------------------------|------|-------|----------------------------------------------------------------------------------------------------|
| 1          | Défaut vent.<br>AS            | (DI1 doit être<br>fermé « Fer » si le<br>ventilateur<br>fonctionne) | A    | 30s   | <ul> <li>Le pressostat est mal raccordé (le pressostat doit<br/>être réglé à 30Pa).</li> <li>Le moteur est HS</li> <li>La protection thermique moteur a déclenché</li> <li>Contrôler le raccordement des tubes cristal (chapitre IV.5)</li> <li>Présence d'eau dans le tube cristale</li> <li>Le signal 0-10V du moteur est inversé</li> </ul> |
| 6          | Encrassement<br>filtre        | DI3 doit être<br>ouverts « Ouv »<br>s'il n'y a pas de<br>défaut     | С    | 5s    | <ul> <li>Le ou les filtres sont encrassés</li> <li>Le ou les pressostats filtre sont mal raccordés</li> <li>(les pressostats doivent être réglé à 150 Pa pour G4, 200Pa pour F7, 300Pa pour G4 + F7 )</li> <li>Contrôler le raccordement des tubes cristal (chapitre IV.4</li> </ul>                                                           |
| 8          | Protection<br>antigel Externe | DI2 doit être<br>fermé « Fer » s'il<br>n'y a pas de<br>défaut       | С    | 120s  | Le thermostat THA n'est pas réglé à 5°C<br>Le thermostat THA est HS<br>La pompe de circulation est HS<br>La vanne 3 voies est mal câblée, mal raccordée<br>hydrauliquement ou est HS                                                                                                    |
| 15         | Temp. de<br>soufflage haute   | AI1 est montée au dessus de 50°C                                    | A    | 30s   | <ul> <li>La température de soufflage a dépassé 50°C</li> <li>La consigne de température est trop haute</li> <li>Le ventilateur de soufflage s'est arrêté (Défaut vent<br/>AS) alors que la batterie chaude était en plein régime.</li> </ul>                                                                                                   |
| 23         | Surchauffe Bat<br>Elec        | DI2 doit être<br>fermé « Fer » s'il<br>n'y a pas de<br>défaut       | A    | 58    | <ul> <li>Le thermostat de sécurité THS a déclenché. Pour réarmer le<br/>THS, appuyer sur le réarmement au niveau de la batterie<br/>électrique</li> <li>Coupure de courant</li> <li>Le ventilateur de soufflage s'est arrêté (Défaut vent<br/>AS) alors que la batterie électrique était en plein régime.</li> </ul>                           |
| 27         | Erreur sonde<br>temp ext      | Contrôler la valeur sur AI2                                         | A    | 5s    | <ul> <li>La sonde de température extérieure SEG est HS</li> <li>La sonde de température extérieure SEG est mal<br/>Câblée (voir chapitre IV.2)</li> </ul>                                                                                                    |
| 35         | Manuel                        | Fonction en mode<br>manuel                                          | C    | 5s    | Défaut à titre indicatif (le centrale est passée à l'arrêt en PV ou<br>en GV directement sur l'afficheur (voir (6) chapitre V)                                                                                                    |
| 36 à<br>44 | en<br>modeManuel              | Des fonctions ont<br>été passée en mode<br>manuel.                  | С    | 5s    | Dans le menu Manuel Auto tout doit être en Auto.                                                                                                    |
| 48         | Pile faible                   | Erreur batterie<br>interne                                          | А    | 5s    | La pile interne du CORRIGO est HS                                                                                                    |
| 49         | Erreur sonde<br>temp AS       | Contrôler la                                                        |      | 49    | Erreur sonde temp AS                                                                                                    |
| 50         | Erreur sonde<br>temp AR       | Contrôler la                                                        |      | 50    | Erreur sonde temp AR                                                                                                    |
| 85         | en<br>modeManuel              | Des fonctions ont<br>été passée en mode<br>manuel.                  | A    | 5s    | Dans le menu Manuel Auto tout doit être en Auto.                                                                                                    |
| 87         | en<br>modeManuel              | Des fonctions ont<br>été passée en mode<br>manuel.                  | С    | 5s    | Dans le menu Manuel Auto tout doit être en Auto.                                                                                                    |

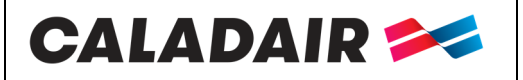

### NOTICE D'UTILISATION ET DE MISE EN SERVICE

### VIII. Tables Modbus et Bacnet

### **INPUT REGISTER**

| Fonction                                            | Description                                                                                                    | Exo type | Modbus Adresse | Bacnet Adresse |
|-----------------------------------------------------|----------------------------------------------------------------------------------------------------|----------|----------------|----------------|
| Etat de la centrale                                 | Modbus :<br>0= stop<br>1= démarrage<br>2= démarrage Vitesse réduite<br>3= démarrage Vitesse maxi<br>4= démarrage Vitesse normale<br>5= En fonctionnement<br>8= Fonctionnement CO2<br>9= Night cooling<br>11= En phase d'arrêt<br>Bacnet :<br>1= stop<br>2= démarrage<br>3= démarrage Vitesse réduite<br>4= démarrage Vitesse normale<br>6= En fonctionnement<br>9= Fonctionnement CO2<br>10= Night cooling<br>12= En phase d'arrêt | Х        | 3              | MSV,40003      |
| Temps de fonctionnement du ventilateur de soufflage | En heures                                                                                                    | R        | 4              | AV,40004       |
| Sortie analogique                                   | 0-10V Soufflage                                                                                                    | R        | 54             | AV,40122       |

### HOLDING REGISTER

| Fonction                                         | Description                                                                                                    | Exo<br>type | Modbus<br>Adresse | Bacnet<br>Adresse | Valeur<br>usine |
|--------------------------------------------------|----------------------------------------------------------------------------------------------------|-------------|-------------------|-------------------|-----------------|
| Consigne vitesse soufflage GV                    | En %                                                                                                    | R           | 424               | AV,30424          | 70              |
| Consigne vitesse soufflage PV                    | En %                                                                                                    | R           | 425               | AV,30425          | 50              |
| Forçage mode de<br>fonctionnement de la centrale | MODBUS<br>0= Arrêt manuel<br>1= Vitesse réduite manuelle<br>2= Vitesse normale manuelle<br>3= Auto<br>BACNET<br>1= Arrêt manuel<br>2= Vitesse réduite manuelle<br>3= Vitesse normale manuelle<br>4= Auto | Х           | 368               | MSV,30368         | 3               |

### **INPUT STATUT REGISTER**

| Fonction              | Fonction Description |   | Modbus Adresse | Bacnet Adresse |  |
|-----------------------|----------------------|---|----------------|----------------|--|
| Synthèse alarme       | Si 1 = ALARME        | L | 30             | BV,20030       |  |
| Défaut Ventilateur AN | Si 1 = ALARME        | L | 33             | BV,20033       |  |
| Défaut filtre         | Si 1 = ALARME        | L | 38             | BV,20038       |  |
| Défaut pile           | Si $1 = ALARME$      | L | 80             | BV,20080       |  |

Maj. 05/08/2019 Créé par : JC Validé par : AR

Pag

Ind B2

|   | MS-CER-002 | N° | série | CD184240 |
|---|------------|----|-------|----------|
| 1 |            |    |       |          |

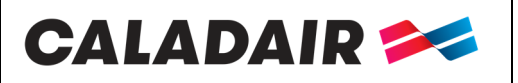

## NOTICE D'UTILISATION ET DE MISE EN SERVICE

### **IX. ANNEXES**

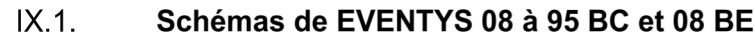

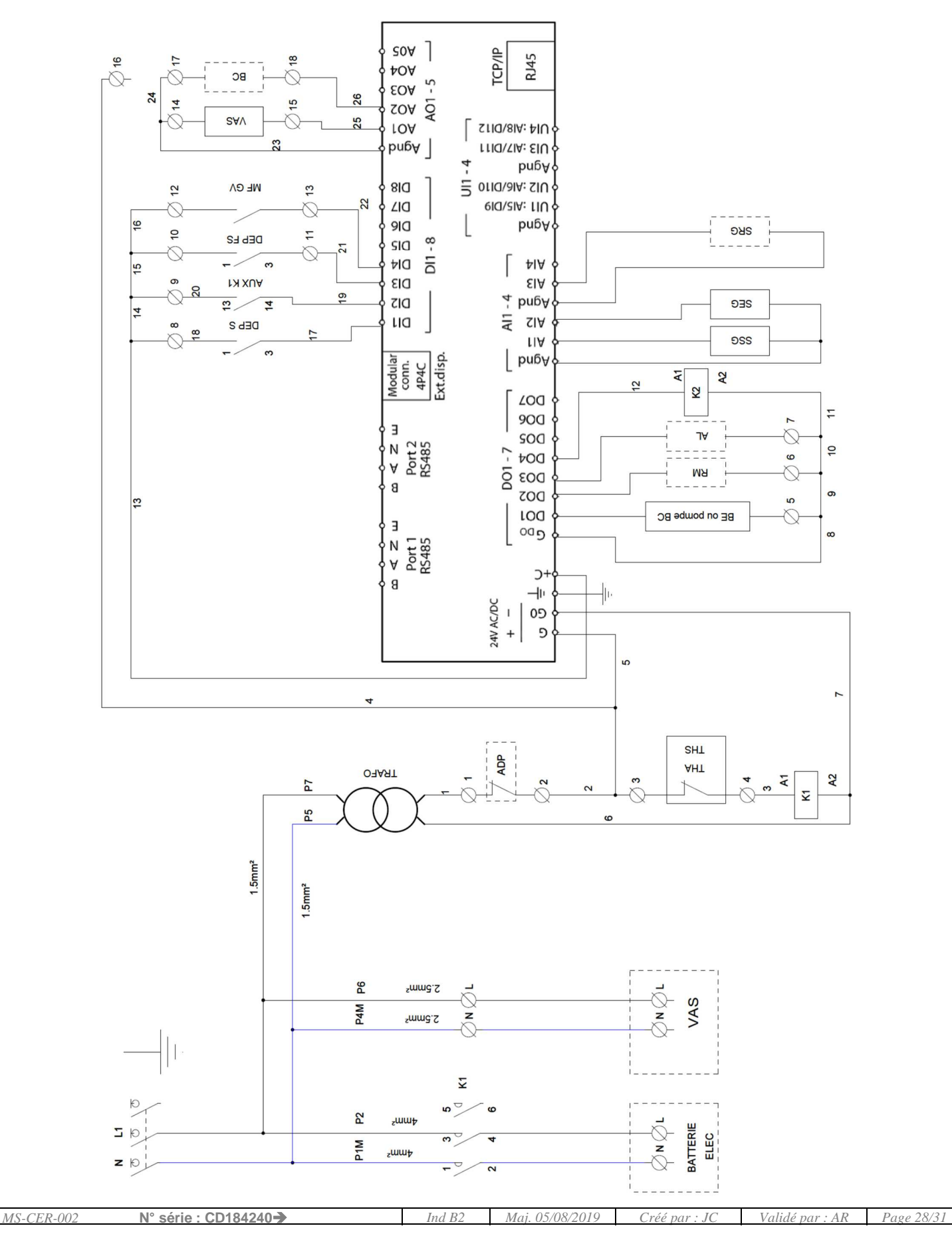

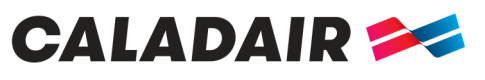

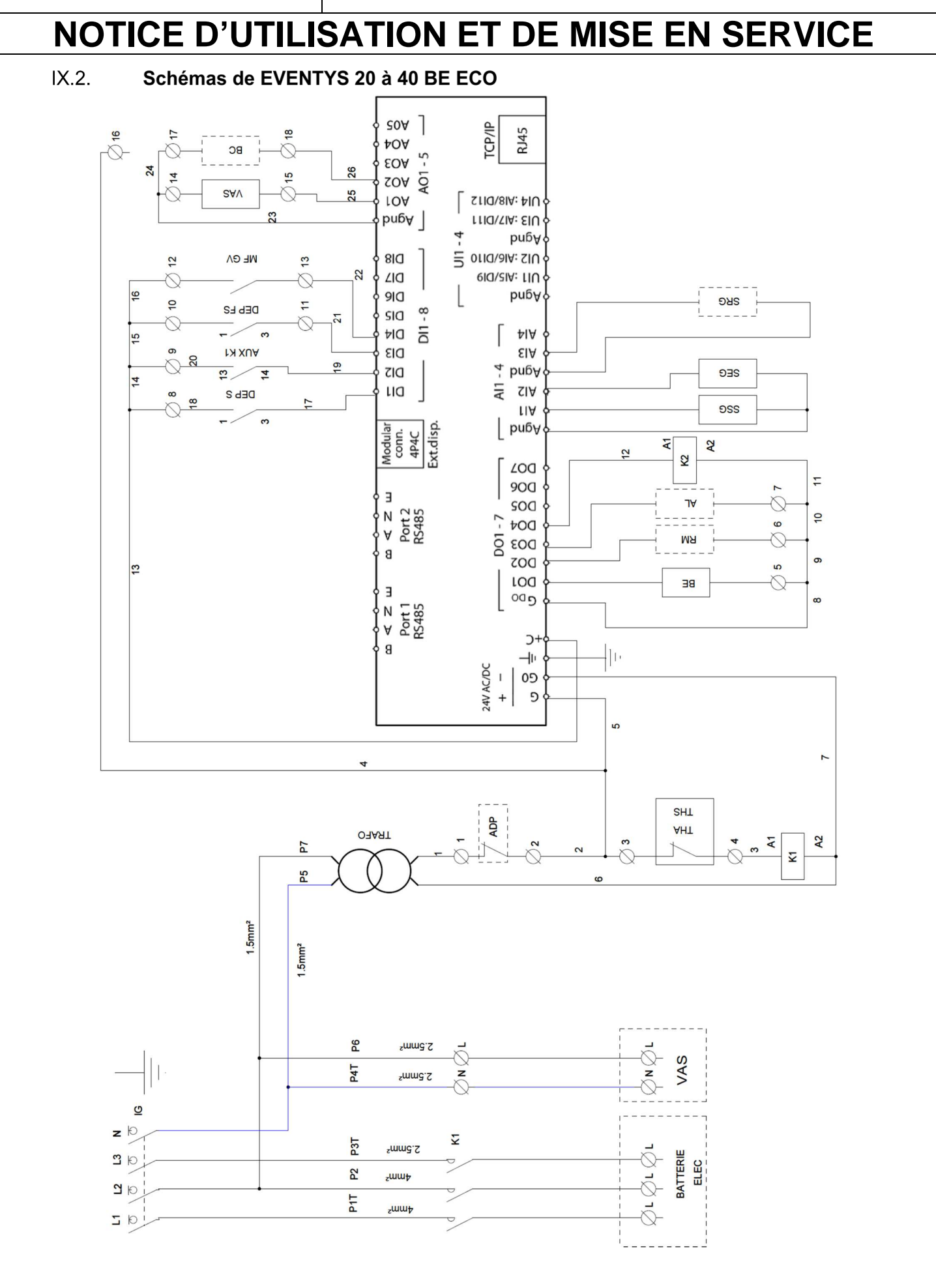

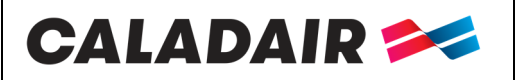

## NOTICE D'UTILISATION ET DE MISE EN SERVICE

X. NOTES

|                                                                                                    | 1   |                                                                                             |
|----------------------------------------------------------------------------------------------------|-----|---------------------------------------------------------------------------------------------|
|                                                                                                    |     |                                                                                             |
|                                                                                                    |     |                                                                                             |
|                                                                                                    |     |                                                                                             |
|                                                                                                    |     |                                                                                             |
| Image: Construction of the sector of the sector of the |     |                                                                                             |
| Image: Construction of the sector of the sector of the |     |                                                                                             |
|                                                                                                    |     |                                                                                             |
| Image: Construction of the sector of the sector of the |     |                                                                                             |
| Image: Construction of the sector of the sector of the |     |                                                                                             |
| Image: Construction of the sector of the sector of the |     |                                                                                             |
| Image: Construction of the sector of the sector of the |     |                                                                                             |
| Image: Construction of the sector of the sector of the |     |                                                                                             |
|                                                                                                    |     | -                                                                                           |
|                                                                                                    |     |                                                                                             |
|                                                                                                    |     |                                                                                             |
| Image: Construction of the sector of the sector of the               |     |                                                                                             |
| Image: Construction of the sector of the sector of the |     |                                                                                             |
| Image: Image:              |     |                                                                                             |
|                                                                                                    |     |                                                                                             |
|                                                                                                    |     |                                                                                             |
|                                                                                                    |     |                                                                                             |
|                                                                                                    |     |                                                                                             |
|                                                                                                    |     |                                                                                             |
|                                                                                                    |     |                                                                                             |
|                                                                                                    |     |                                                                                             |
|                                                                                                    |     |                                                                                             |
|                                                                                                    |     |                                                                                             |
|                                                                                                    |     |                                                                                             |
|                                                                                                    |     |                                                                                             |
|                                                                                                    |     |                                                                                             |
|                                                                                                    |     |                                                                                             |
|                                                                                                    |     |                                                                                             |
|                                                                                                    |     |                                                                                             |
|                                                                                                    |     |                                                                                             |
|                                                                                                    |     |                                                                                             |
|                                                                                                    |     |                                                                                             |
|                                                                                                    |     |                                                                                             |
|                                                                                                    |     |                                                                                             |
|                                                                                                    |     |                                                                                             |
| Image: Constraint of the second of the second of the se              |     |                                                                                             |
|                                                                                                    |     |                                                                                             |
| Image: Constraint of the second of the second of the se              |     |                                                                                             |
|                                                                                                    |     |                                                                                             |
|                                                                                                    |     |                                                                                             |
|                                                                                                    |     |                                                                                             |
|                                                                                                    |     |                                                                                             |
| Image: Constraint of the second of the second of the se              |     |                                                                                             |
| Image: Image:              |     |                                                                                             |
|                                                                                                    |     |                                                                                             |
|                                                                                                    |     |                                                                                             |
|                                                                                                    |     |                                                                                             |
|                                                                                                    |     |                                                                                             |
|                                                                                                    |     |                                                                                             |
|                                                                                                    |     |                                                                                             |
|                                                                                                    |     |                                                                                             |
|                                                                                                    |     |                                                                                             |
|                                                                                                    |     |                                                                                             |
|                                                                                                    |     |                                                                                             |
|                                                                                                    |     |                                                                                             |
|                                                                                                    |     |                                                                                             |
|                                                                                                    |     |                                                                                             |
|                                                                                                    |     |                                                                                             |
|                                                                                                    |     |                                                                                             |
|                                                                                                    |     |                                                                                             |
|                                                                                                    |     |                                                                                             |
|                                                                                                    |     |                                                                                             |
|                                                                                                    |     |                                                                                             |
|                                                                                                    | 102 | N° sório : CD184240 $\longrightarrow$ Ind B2 Mai 05/08/2010 Créé par : IC Validé par : AR P |

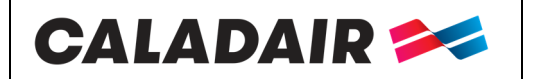

# NOTICE D'UTILISATION ET DE MISE EN SERVICE

| MS-CER-002 | N° série : CD184240→ | Ind B2 | Maj. 05/08/2019 | Créé par : JC | Validé par : AR | Page 31/31 |
|------------|----------------------|--------|-----------------|---------------|-----------------|------------|
|            |                      |        |                 |               |                 |            |